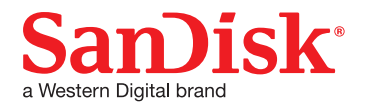

# アイ・エクスパンド スリム iXpand Slim フラッシュドライブ 使い方ガイド

2016年6月現在

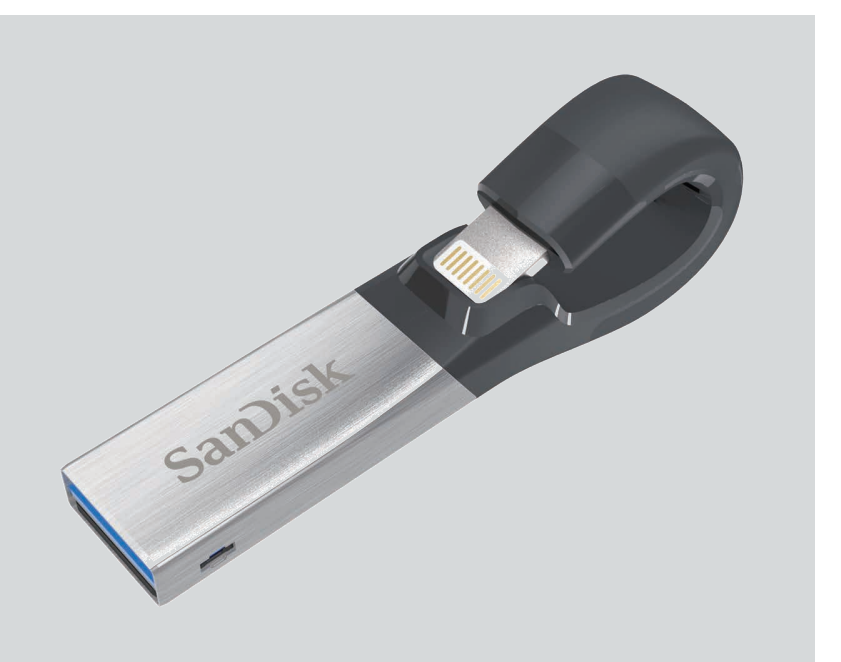

# 目次

| 本機でできること 2                                                                                                    | コン             |
|----------------------------------------------------------------------------------------------------|----------------|
| 各部名称、仕様、接続方法3                                                                                                    | •              |
| <b>専用アプリをインストールする</b>                                                                                               | •              |
| ● アプリが起動しないときは?<br><b>ホーム画面の説明</b>                                                                                  | •              |
| <ul> <li>連絡先をバックアップ / 復元する 7</li> <li>●連絡先を自動バックアップする</li> <li>●連絡先を選択してバックアップする</li> <li>●連絡先を復元する</li> </ul>      | フ:<br>・<br>・   |
| 写真やビデオをバックアップ / 復元する 9                                                                                              | 設定             |
| <ul> <li>写真やビデオを自動バックアップする</li> <li>自動バックアップした写真やビデオを<br/>iPhone/iPad に復元する</li> <li>写真やビデオを選択してバックアップする</li> </ul> | PC<br>互担<br>ご住 |
| ● 写真やビデオを選択して iPhone/iPad に復元する                                                                                     | お問             |
|                                                                                                    |                |

#### SNSの写真をバックアップする ......13

| コンテンツを見る14                          |
|-------------------------------------|
| ● 写真を見る                             |
| ● ビデオを再生する                          |
| <ul> <li>● 音楽を聴く</li> </ul>         |
| ● お気に入りの曲でプレイリストを作成する               |
| ファイルを管理する19                         |
| ● オプションと削除                          |
| ● 検索                                |
| ファイルをパスワードで保護する                     |
| ● セキュリティを有効にする                      |
| ● ファイルをパスワードで保護する /<br>ファイルの保護を解除する |
| 設定                                  |
| PC/Mac で使う23                        |
| 互換性と対応ファイル形式24<br>ご使用上の注意           |
| お問い合わせ                              |

※ アプリやファームウェア、iPhone/iPad の iOS のバージョンなどによって、操作方法や表示画面、メニュー名などが異なる場合があり ますので、あらかじめご了承ください。

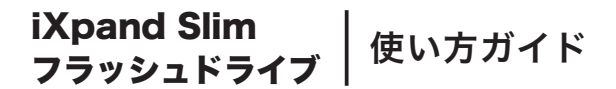

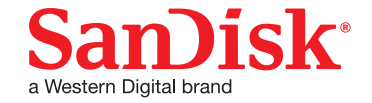

## 本機でできること

iXpand Slim は、iPhone/iPad 用の USB メモリーです。

iXpand Slim を使って、iPhone/iPad のカメラロールに保存した写真やビデオ、電話帳をバックアップ したり、iXpand Slim に保存したファイルを再生することができます。

| <b>*</b> 0 | iXpand Drive                         | ¢        |
|------------|--------------------------------------|----------|
| パックアップ     |                                      |          |
|            |                                      |          |
| Face       | ebook、Instagramなどから写真<br>バックアップできます。 | ē        |
|            | ソーシャルメディアに接続する                       |          |
| ファイルの      | コピー                                  | 2        |
| ファイルの      | 表示                                   | <u> </u> |
| バックアッ      | プと復元                                 | ¢.       |
|            | $\bigcirc$                           |          |

iXpand Slim でできることは…

- PC やネット環境がなくても、簡単にデータのバックアップが可能
- 連絡先の自動バックアップ、選択バックアップ、復元
- 写真 / ビデオの自動バックアップ、選択バックアップ、復元
- Facebook や Instagram などの SNS にアップロードした写真をバックアップ
- iTunes と iXpand Slim に別々に保存した音楽をミックスしてプレイリストを作成
- 大切なデータはパスワードで保護されるのでセキュリティ対策は万全

これらのように、いろいろなシーンで、大切な情報を守りながら楽しめるのが iXpand Slim です。

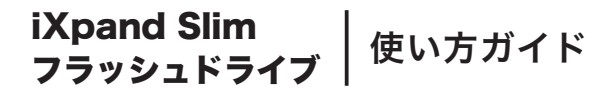

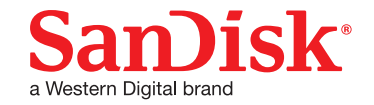

各部名称

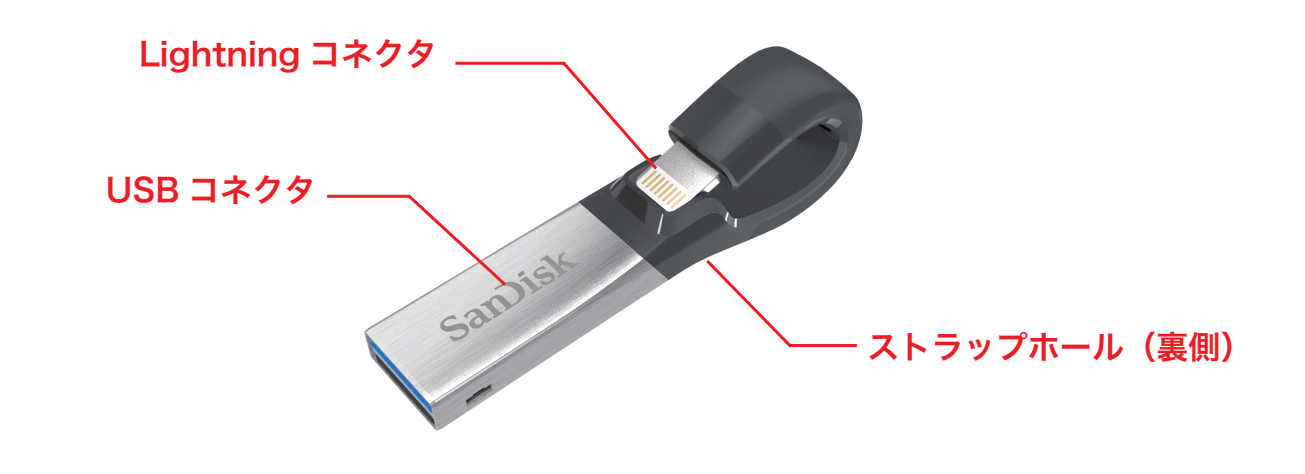

仕様

- インターフェース: Lightning コネクタおよび USB 3.0 コネクタ(同時使用不可)
- 動作温度: 0~35°C
- 外形寸法:13 × 17 × 59 mm
- 重量:5.4g
- •ファイル形式:FAT32 (32GB)、exFAT (64GB、128GB)

## 接続方法

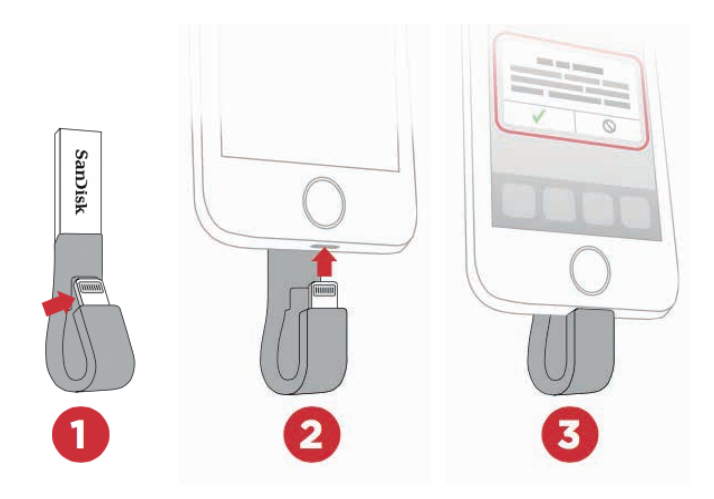

- ① Lightningコネクタをゆっくりと少し持ち上げます。\*1
- ② Lightning コネクタをカチッと音がするまで、 iPhone/iPad に接続します。
- ③引き続き「iXpand Drive」アプリをインストールしま す。インストール方法は、次ページを参照してください。
- \*<sup>1</sup> 必要以上に Lightning コネクタを持ち上げないようにしてくだ さい。Lightning コネクタ部分が元の位置に収納しづらくなる 恐れがあります。

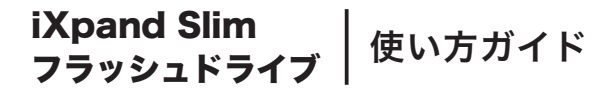

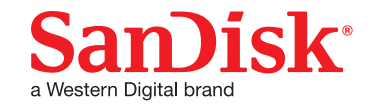

# 専用アプリをインストールする

iXpand Slim を操作するために専用のアプリを入手します。初めて iPhone/iPad に iXpand Slim を接続すると、 App Store からアプリをインストールするように案内があります。次の操作を行って、iXpand Slim 専用アプリ 「iXpand Drive」をインストールしてください。

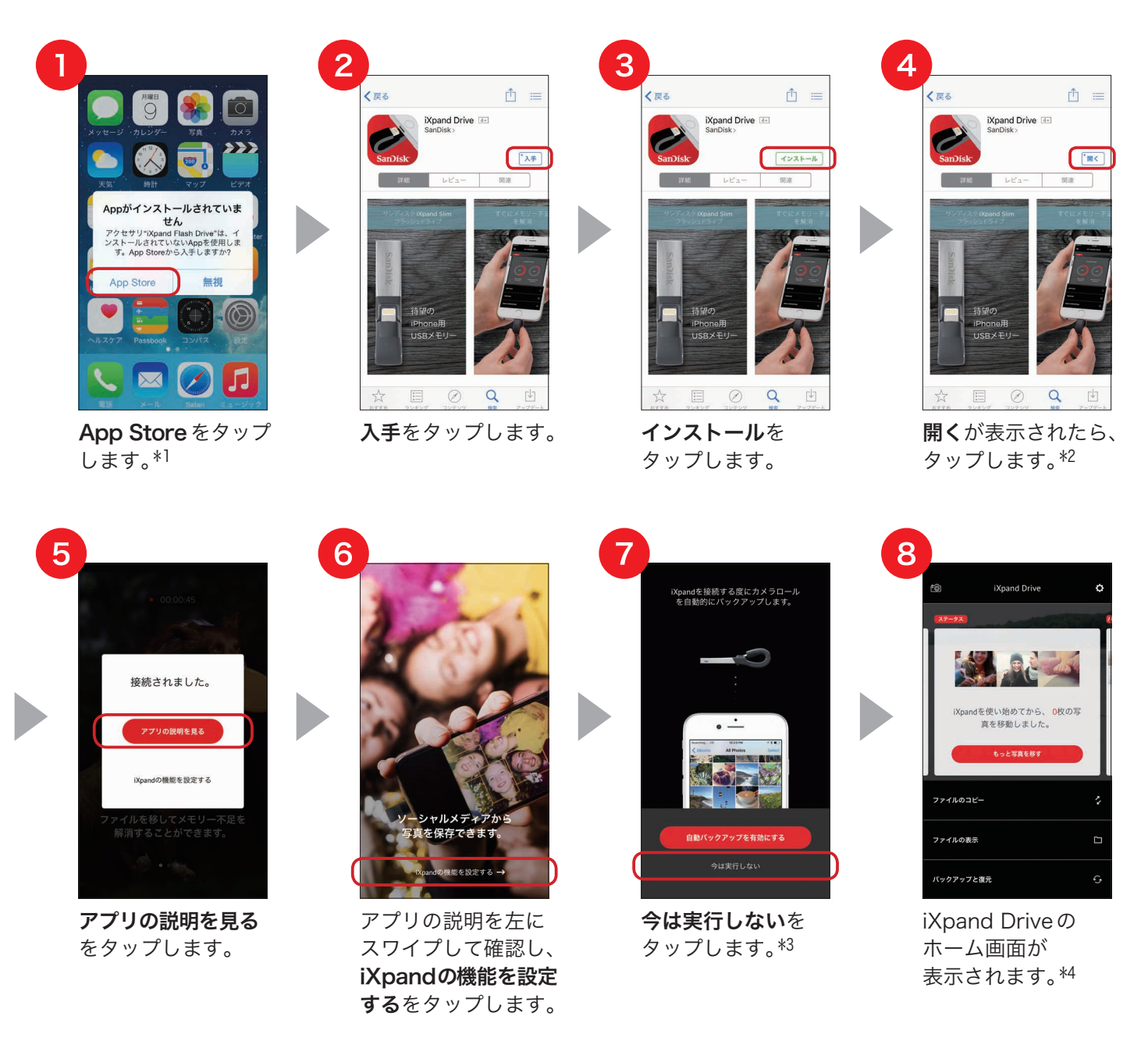

以上で、iXpand Drive が利用できるようになります。

- \*1 「無視」をタップしたり、メッセージが表示されない場合は、App Store から iXpand Drive をインストールしてください。
- \*2 アプリを開いた際、ファームウェアの更新の案内が出る場合があります。その場合はメッセージに従ってファームウェアを 更新してください。
- \*3 自動バックアップを有効にする場合は、「自動バックアップを有効にする」をタップし、P9の③を参照して設定します。
- \*4 メニュー画面に「製品の向上のために匿名でデータ提供に同意いただけますか?」というメッセージが表示されます。 データ提供の有無は、後で設定を変更することもできます。

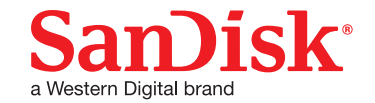

## インストールできないときは?

iXpand Drive がインストールできないときは、次の内容をご確認ください。

| 原因                                      | 対応                                                                                                    |
|-----------------------------------------|----------------------------------------------------------------------------------------------------|
| 「App がインストールされていません」<br>というメッセージが表示されない | App Store で、iXpand Drive を検索し、インストールしてく<br>ださい。<br>もしくは、iPhone/iPad のホーム画面から設定 > 一般 ><br>情報 > iXpand Flash Drive > アクセサリ用の App を検索<br>をタップして進み、アプリをインストールしてください。 |
| インターネットに接続していない                         | 電波もしくは Wi-Fi を正しく受信しているかを確認してください。                                                                                                    |
| 機能制限が設定されている                            | iPhone/iPad のホーム画面から設定 > 一般 > 機能制限を<br>タップし、[ カメラ ]、[ iTunes Store ]、[ インストール ] の<br>機能制限を解除してください。                                                              |
| iXpand Slim が正しく接続されて<br>いない            | iXpand Slim の Lightning コネクタを、カチッと音がするまで<br>iPhone/iPad に差し込んでください。                                                                                              |

## インストール後に接続する

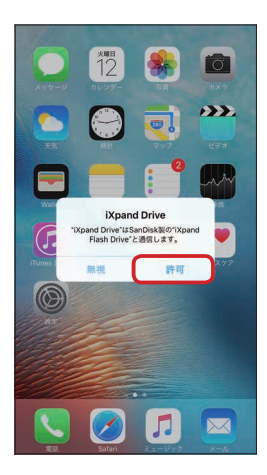

iXpand Drive をインストールした後に iXpand Slim を接続すると、 「"iXpand Drive" は SanDisk 製の "iXpand Flash Drive" と通信しま す」というメッセージが表示されます。「許可」をタップすると、アプリが 起動します。

※ アプリを開いた際、ファームウェアの更新の案内が出る場合があります。 その場合はメッセージに従って、ファームウェアを更新してください。

## アプリが起動しないときは?

| 原因                                     | 対応                                                                      |
|----------------------------------------|-------------------------------------------------------------------------|
| iPhone/iPad が iXpand Slim を<br>認識していない | Lightning コネクタを抜き差しして再接続してください。                                         |
| iXpnad Sync アプリを間違って<br>インストールしている     | iXpand Sync アプリをアンインストールして、iXpand Drive<br>アプリを App Store からインストールください。 |

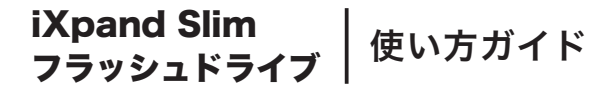

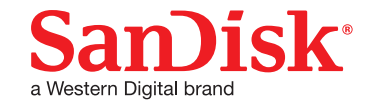

# ホーム画面の説明

アプリが起動すると以下の画面が表示されます。それぞれのアイコン、カードやメニューの名称や役割を 説明します。

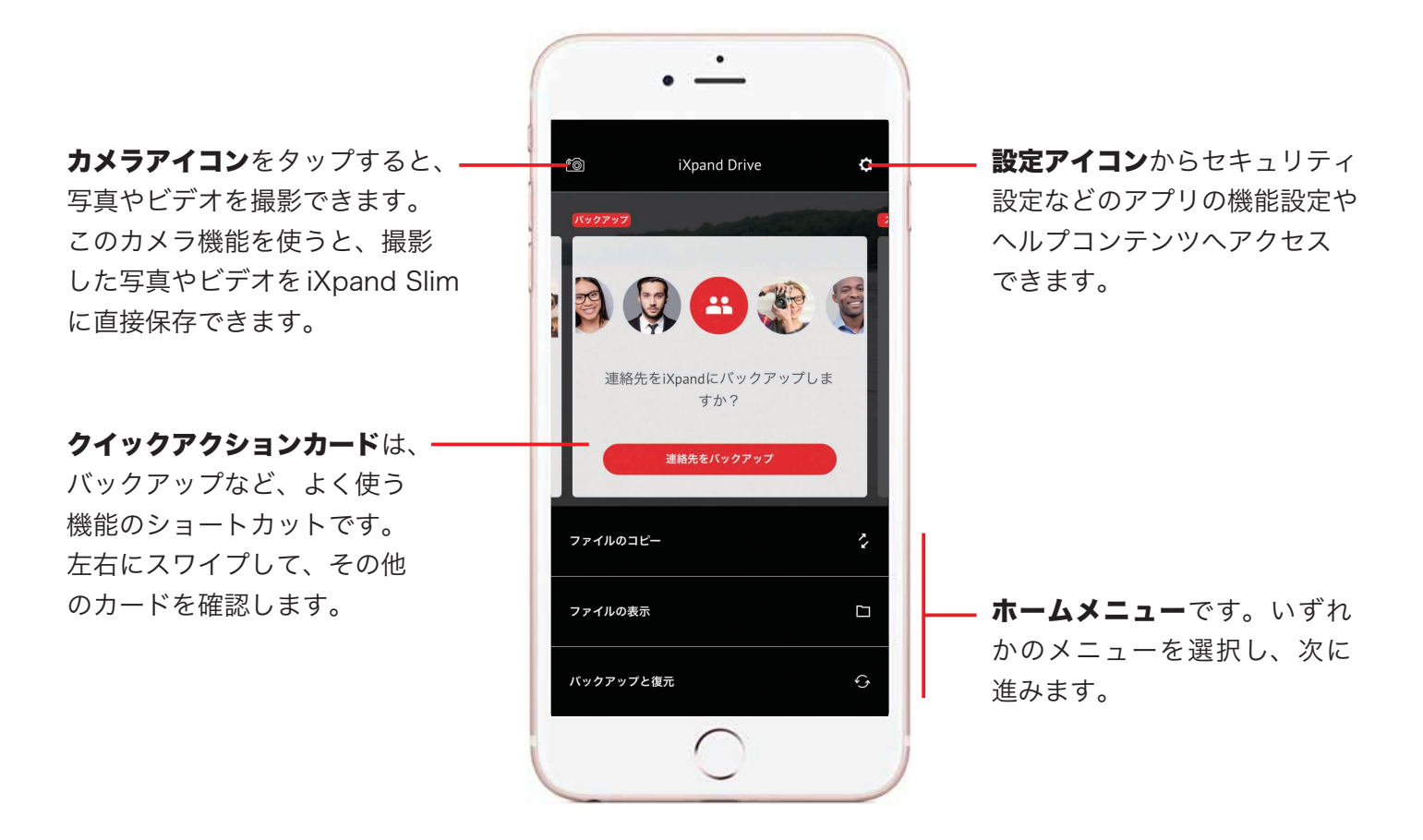

参考

その他のクイックアクションカードの使い方

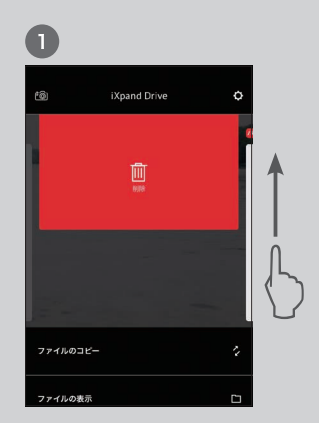

カードを上にスワイプする と、そのカードを非表示に できます。

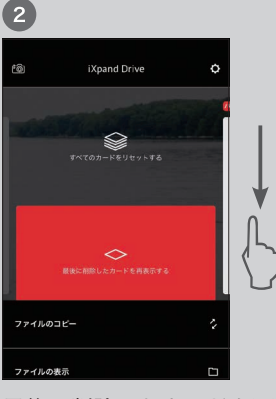

最後に削除したカードを再表 示させるには、下にスワイプ して、最後に削除したカード を再表示するをタップします。

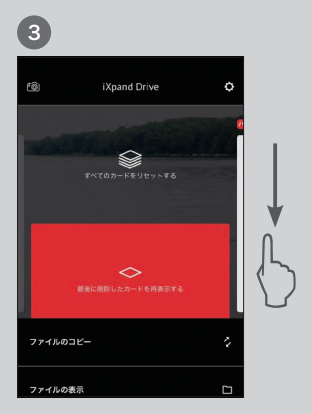

カードを最初の状態に戻すに は、下にスワイプして、**すべ** てのカードをリセットする を タップします。

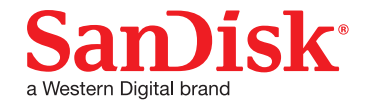

# 連絡先をバックアップ/復元する

iXpand Drive を使って連絡先をiXpand Slim にバックアップ / 復元をします。①毎回自動でバックアップ、 ②連絡先を選択してバックアップ、③バックアップした連絡先を iPhone に復元、これらの方法を説明しま す。iXpand Slim を接続して次の操作を行ってください。

### 連絡先を自動バックアップする

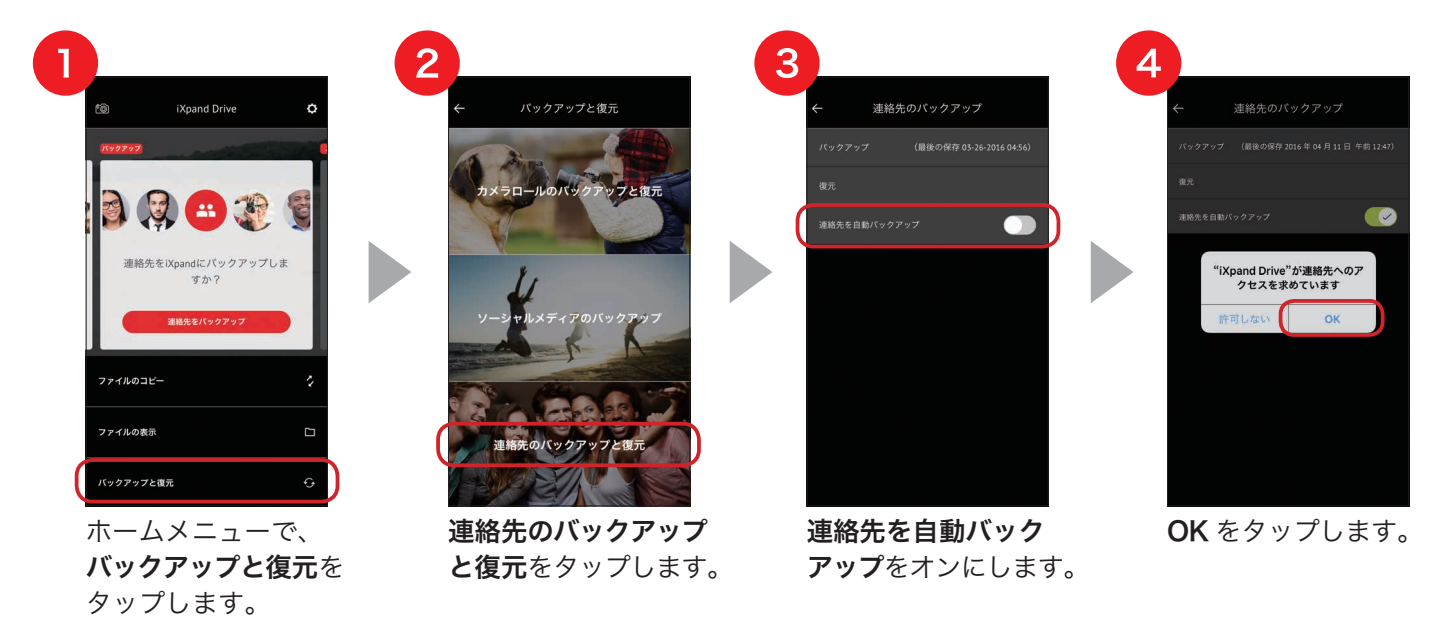

- ※ 自動バックアップは、一度設定すると毎回 iXpand Slim をつなぐたびにバックアップファイルを作成します。
- ※ 古いデータも保存しているため、削除した連絡先を再入力し直す手間がありません。

## 連絡先を選択してバックアップする

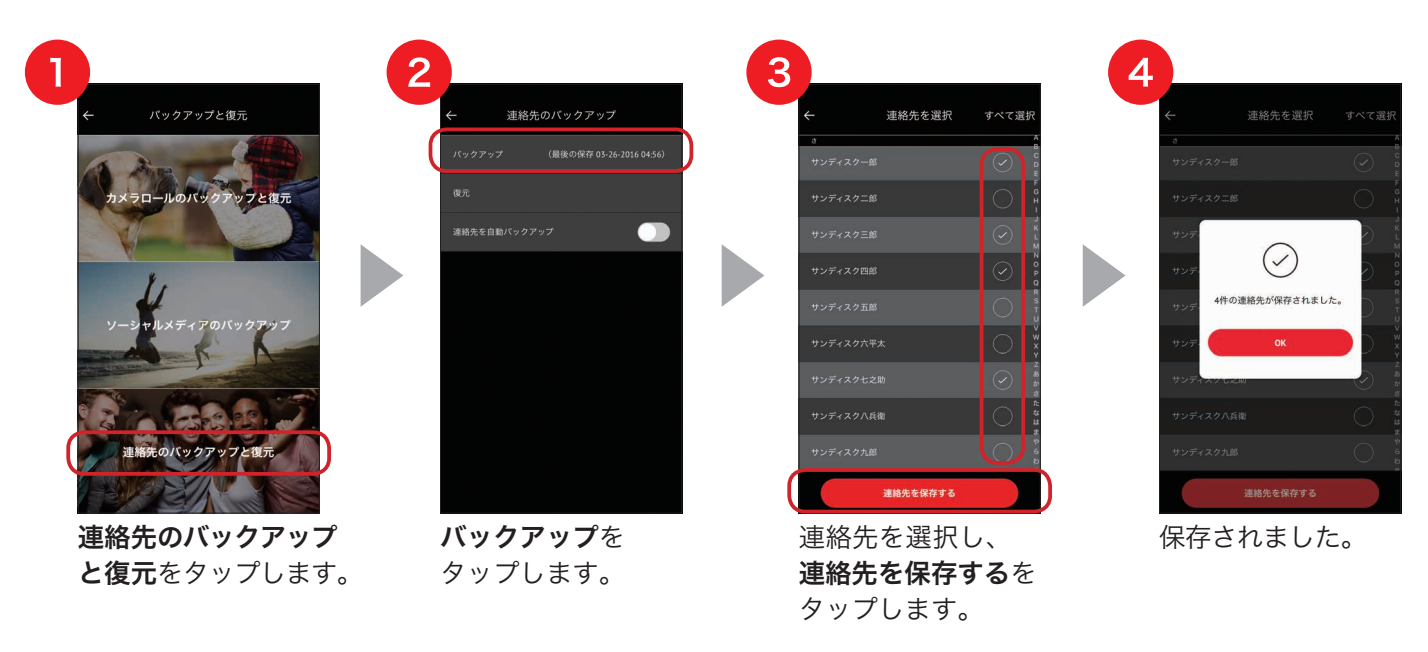

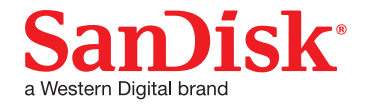

### 連絡先を復元する

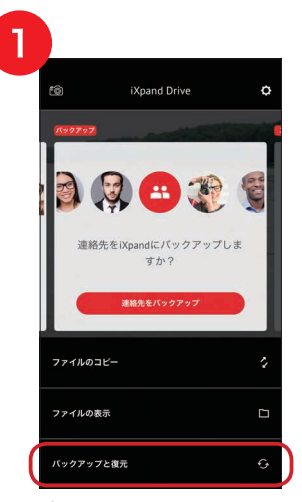

ホームメニューで **バックアップと復元**を タップします。

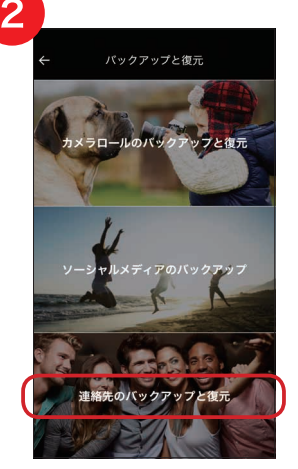

連絡先のバックアップ と復元をタップします。

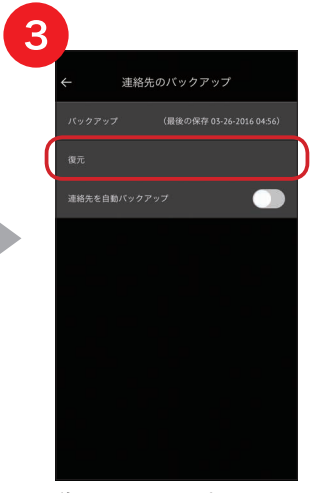

**復元**をタップします。

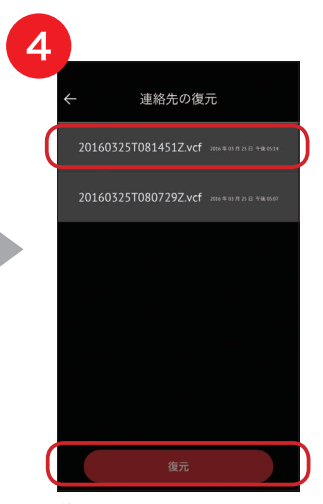

復元したいバック アップファイルを選 択し、**復元**をタップ します。

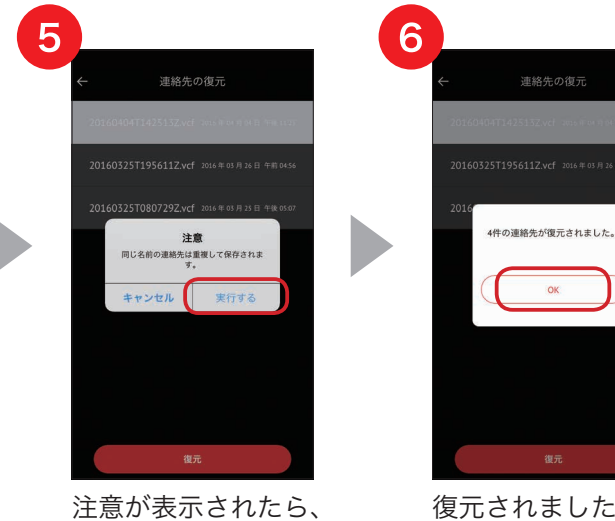

注意が表示されたら、 実行するをタップし ます。

で 復元されました。 OKをタップします。

以上で、連絡先のバックアップと復元ができます。

※ 同じ名前の連絡先は重複して保存されます。

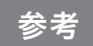

#### こんな時こそ iXpand Slim の出番です ~その1~

新しい iPhone/iPad を使い始めるときに、古い iPhone/iPad のデータをバックアップする必要があり ます。もし、自由に使える PC がなかったり、うっかりバックアップをし忘れていても、iXpand Slim があればその場でバックアップすることができます。

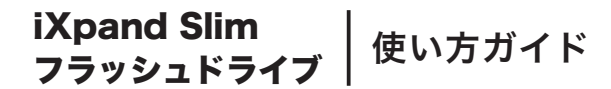

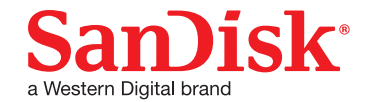

# 写真やビデオをバックアップ/復元する

iXpand Drive を使って写真やビデオを iXpand Slim にバックアップします。①毎回自動でバックアップ、 ②自動でバックアップしたファイルを iPhone に復元、③ファイルを選択してバックアップ、④ファイルを選択 して iPhone に復元、これらの方法を説明します。iXpand Slim を接続して次の操作を行ってください。

## 写真やビデオを自動バックアップする

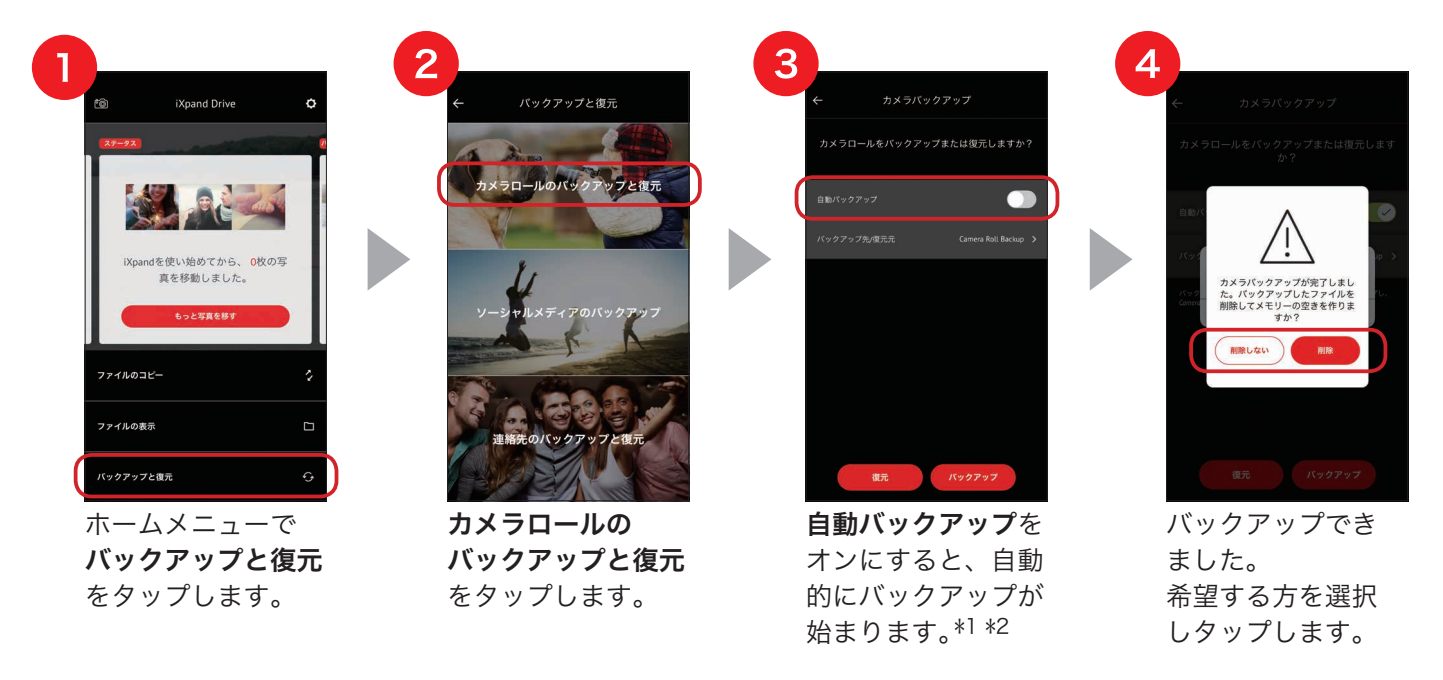

以上で、写真やビデオを iXpand Slim に自動バックアップすることができます。

- \*1 バックアップ先には、Camera Roll Backupがデフォルトで設定されています。Camera Roll Backupをタップすると、 バックアップ先フォルダを変更することができます。
- \*2 自動バックアップを行わない場合は、「バックアップ」をタップすることにより、手動で一括バックアップができます。
- ※ 自動バックアップは、一度設定すると毎回 iXpand Slim をつなぐたびにバックアップを開始します。初回は時間がかか ることもありますので、iPhone/iPad のバッテリーを充電してからのバックアップをおすすめします。次回からは新し く増えた分のみをバックアップ(差分バックアップ)するため、スピーディです。
- ※ 初回接続時は、写真へのアクセス許可を求められます。【OK】をタップしてください。

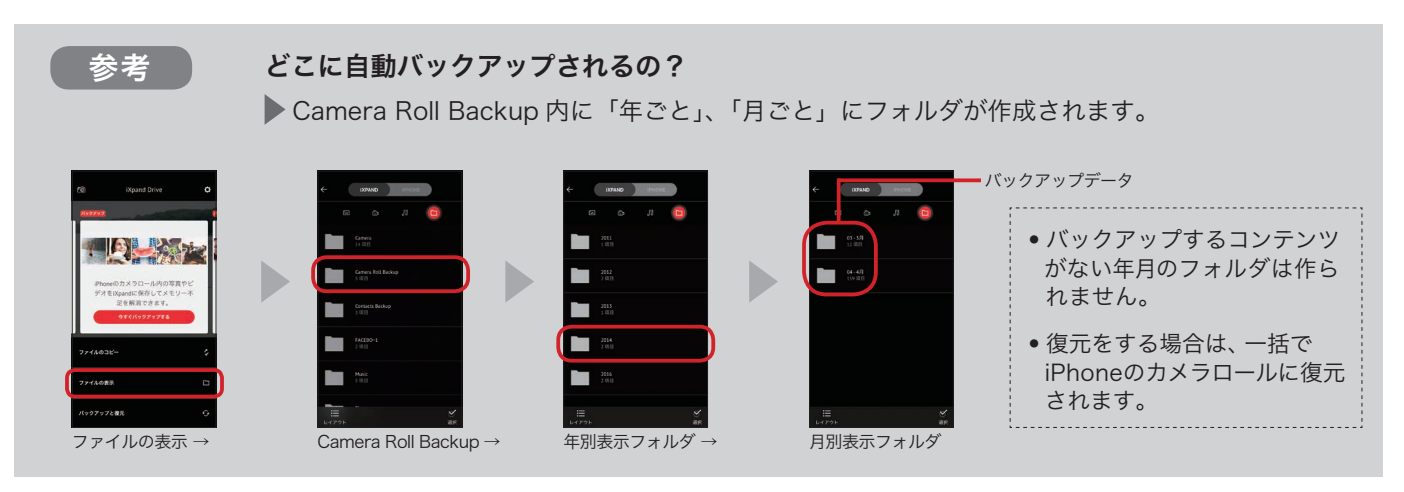

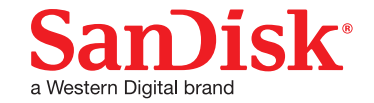

## 自動バックアップした写真やビデオを iPhone/iPad に復元する

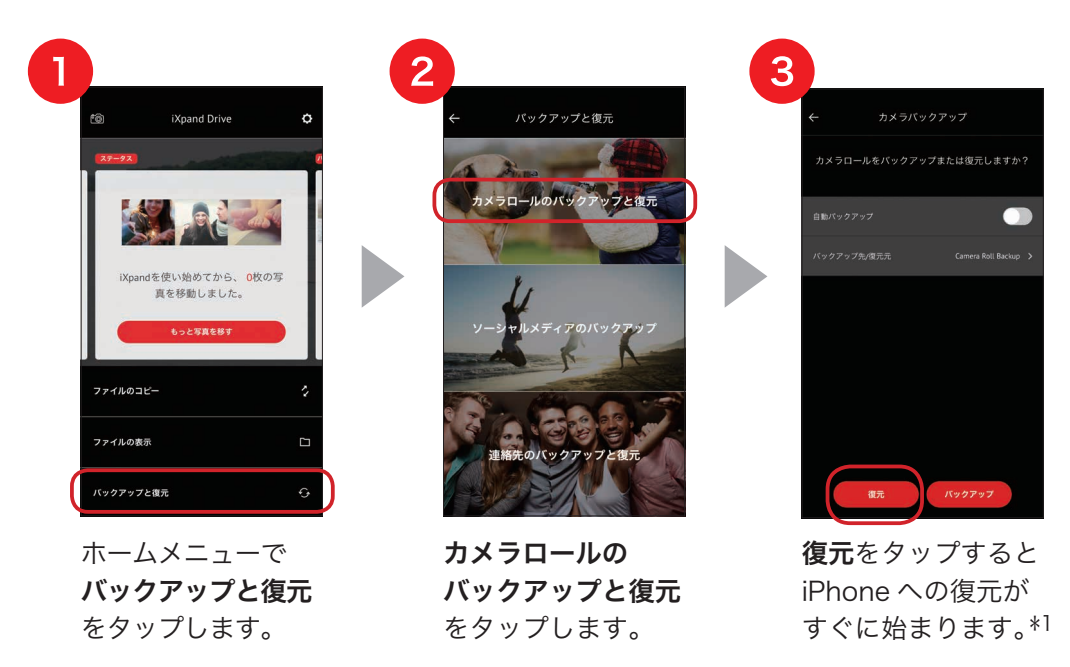

- \*1 復元元には、Camera Roll Backup がデフォルトで設定されています。他のフォルダに復元したい写真やビデオが 保存されている場合は、復元元のフォルダを変更します。Camera Roll Backup をタップして復元したい写真やビ デオが保存されているフォルダ名を入力します。
- ※ 復元時に同じ名前のファイルが保存されている場合は、重複して保存されます。

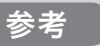

#### こんな時こそ iXpand Slim の出番です ~その2・写真やビデオを iXpand Slim に直接保存~

「今すぐビデオを撮りたい!でも、メモリの容量が心配!」こんな時こそ iXpand Slim が大活躍。 iXpand Slim を接続したまま、ホームメニューの左上にあるカメラのアイコンをタップしましょう。 すぐに撮影が可能になります。しかも、撮った写真 / ビデオは iXpand Slim に保存されるため、 iPhone のメモリーを圧迫することはありません。

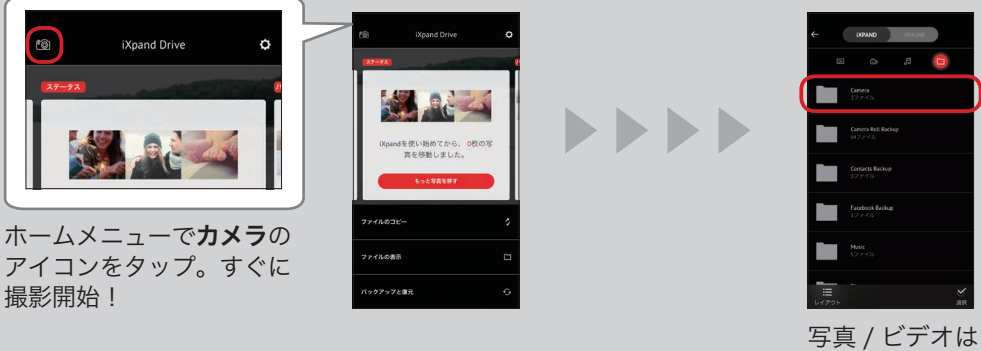

写真 / ビデオは Camera フォルダの中に保存されて います。

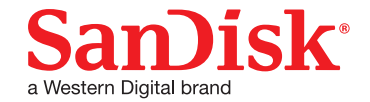

## **写真やビデオを選択してバックアップする**

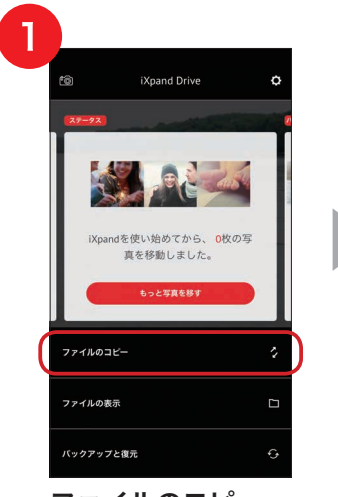

**ファイルのコピー** をタップします。

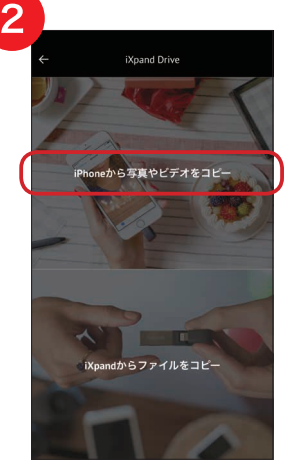

**iPhone から写真や ビデオをコピー**を タップします。

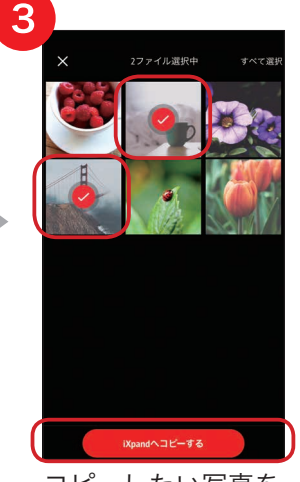

コピーしたい写真を 選択し、**iXpandへ コピーする**をタップ します。

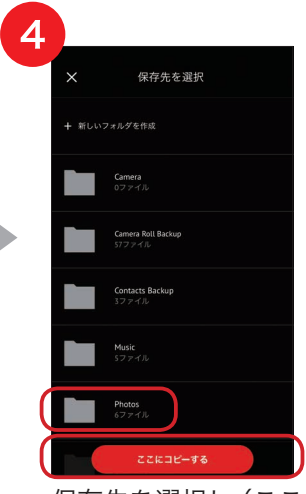

保存先を選択し(ここ では Photos を選択 します) ここにコピー するをタップします。 コピーが完了です。

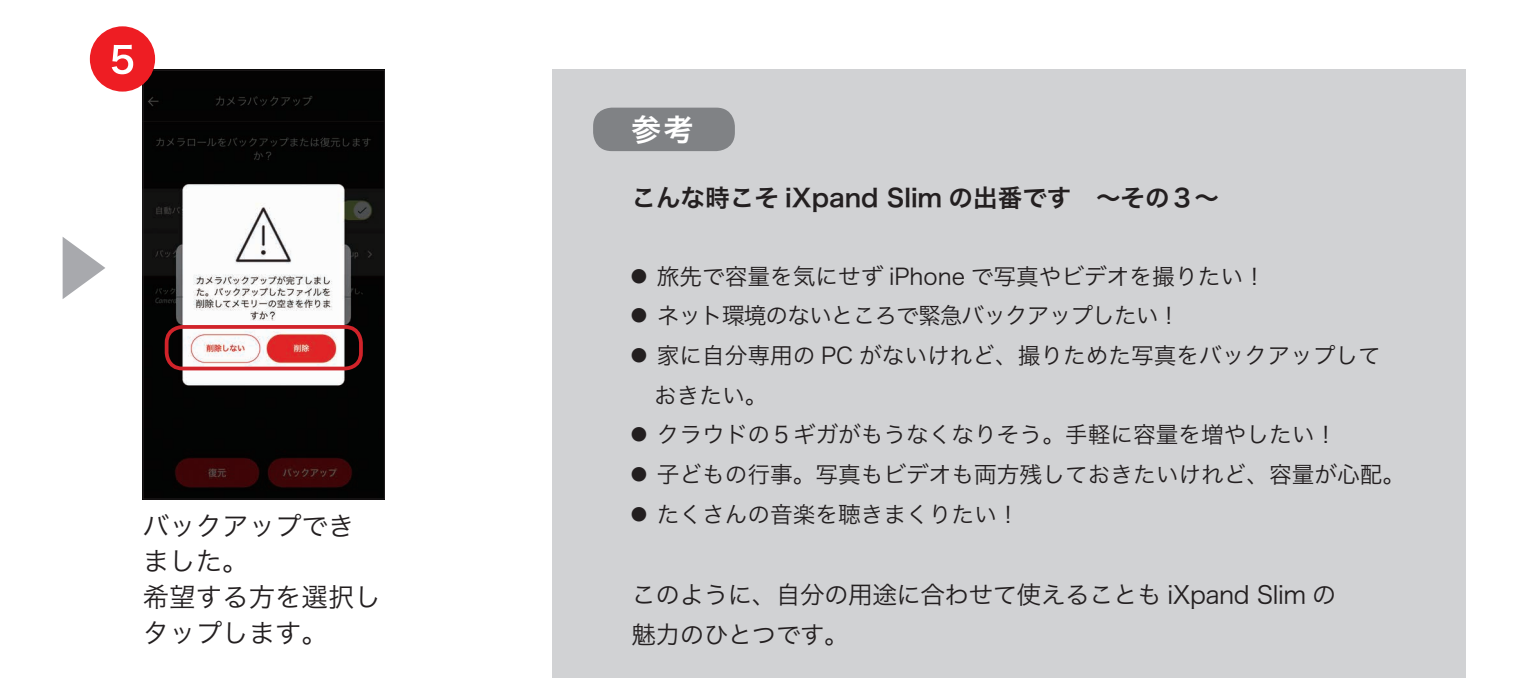

以上で、選択した写真やビデオを iXpand Slim にバックアップすることができます。

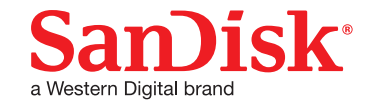

## 写真やビデオを選択して iPhone/iPad に復元する

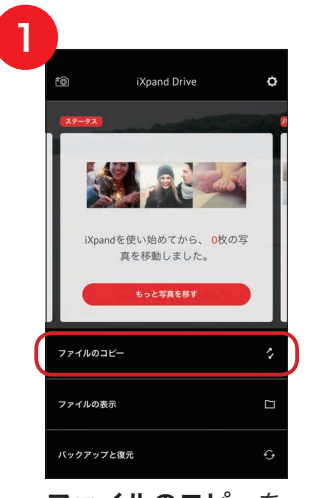

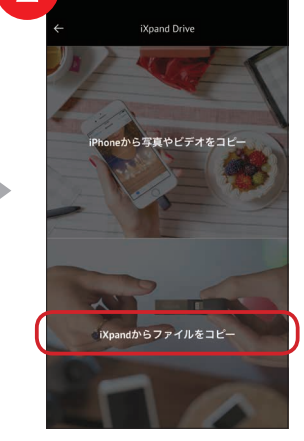

**ファイルのコピー**を タップします。

iXpand からファイルを コピーをタップします。

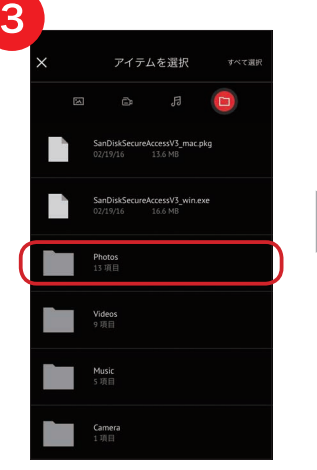

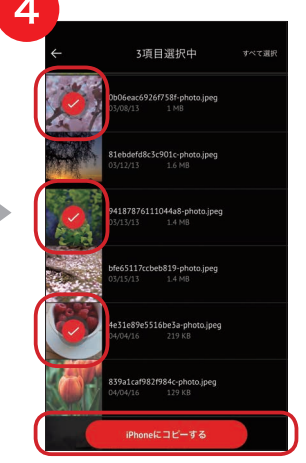

復元したい写真が保存さ れているフォルダを選び、 タップします。

復元したい写真を選択 し、iPhone にコピー するをタップします。

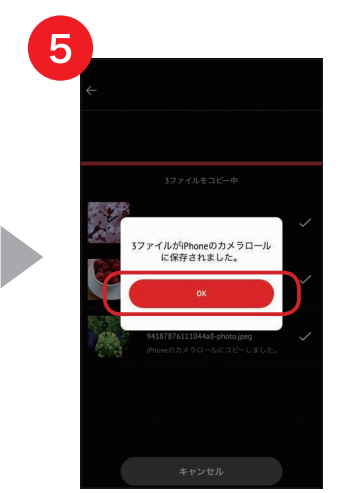

写真が iPhone に復 元されました。 **OK**をタップします。

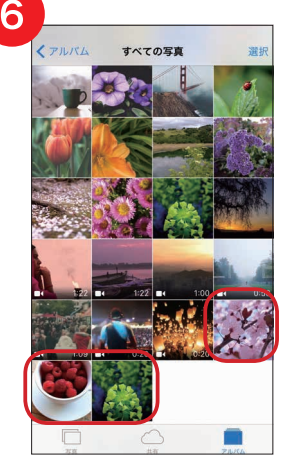

iPhone のカメラロー ルで復元された写真を 確認できます。

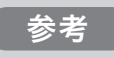

必要な写真やビデオのみを iPhoneに復元すれば、 iPhoneのメモリー容量を圧迫するのを防げます。 ホーム画面のクイックアクションカードで iPhone と iXpandのメモリーの空き状況を一目で確認する ことができます。

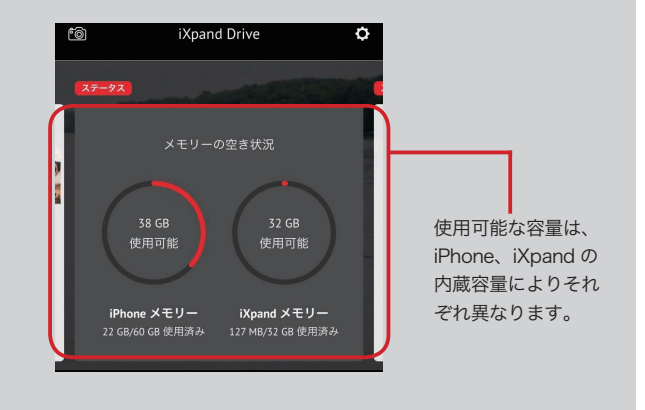

以上で、選択した写真やビデオを、iXpand Slim から iPhone に復元することができます。

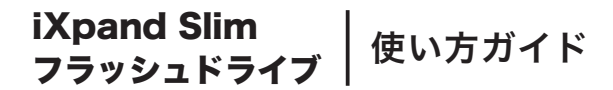

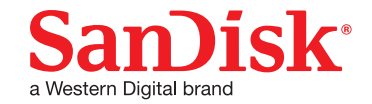

# SNSの写真をバックアップする

iXpand Driveを使って、SNS (ソーシャル・ネットワーキング・サービス) 上にある写真を iXpand Slim に バックアップします。iXpand Slim を接続して次の操作を行ってください。

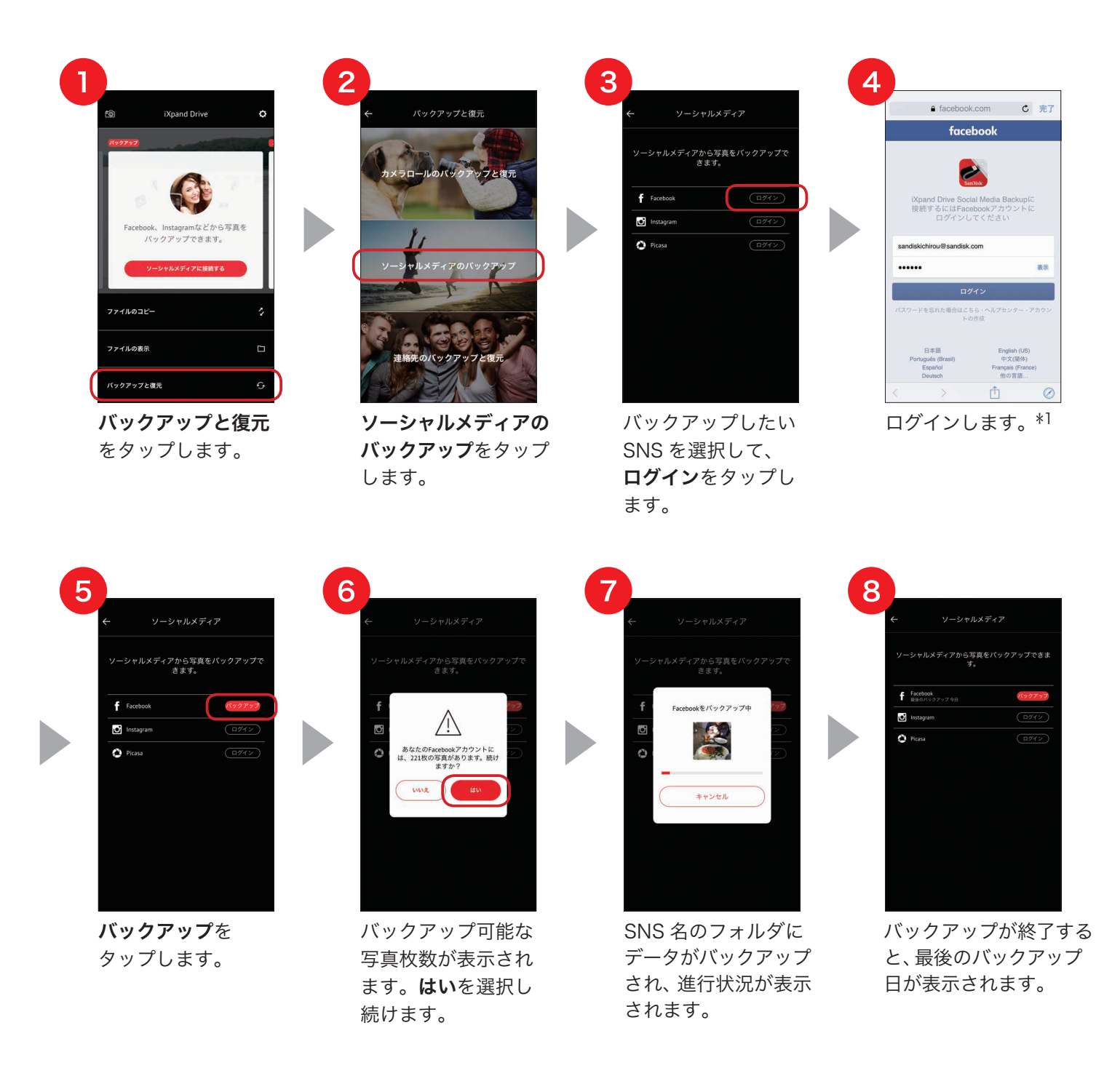

以上で、SNS上の写真を iXpand Slim にバックアップすることができます。

\*1 iXpand Drive アプリによる SNS アカウントへのアクセスを許可する必要があります。

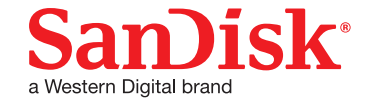

## コンテンツを見る

ホーム画面で「ファイルの表示」を選択すると、以下の画面が表示されます。画面上部のスイッチを切り 替えることにより、iXpand Slim 内のファイルだけでなく、iPhone 内のファイルも見ることができます。 iXpand Drive アプリが写真、ビデオ、音楽を自動分類して表示しますので、写真、ビデオ、音楽アイコン から簡単に見たいファイルを表示できます。ファイルアイコンをタップすればフォルダ構成からファイル を探すこともできます。

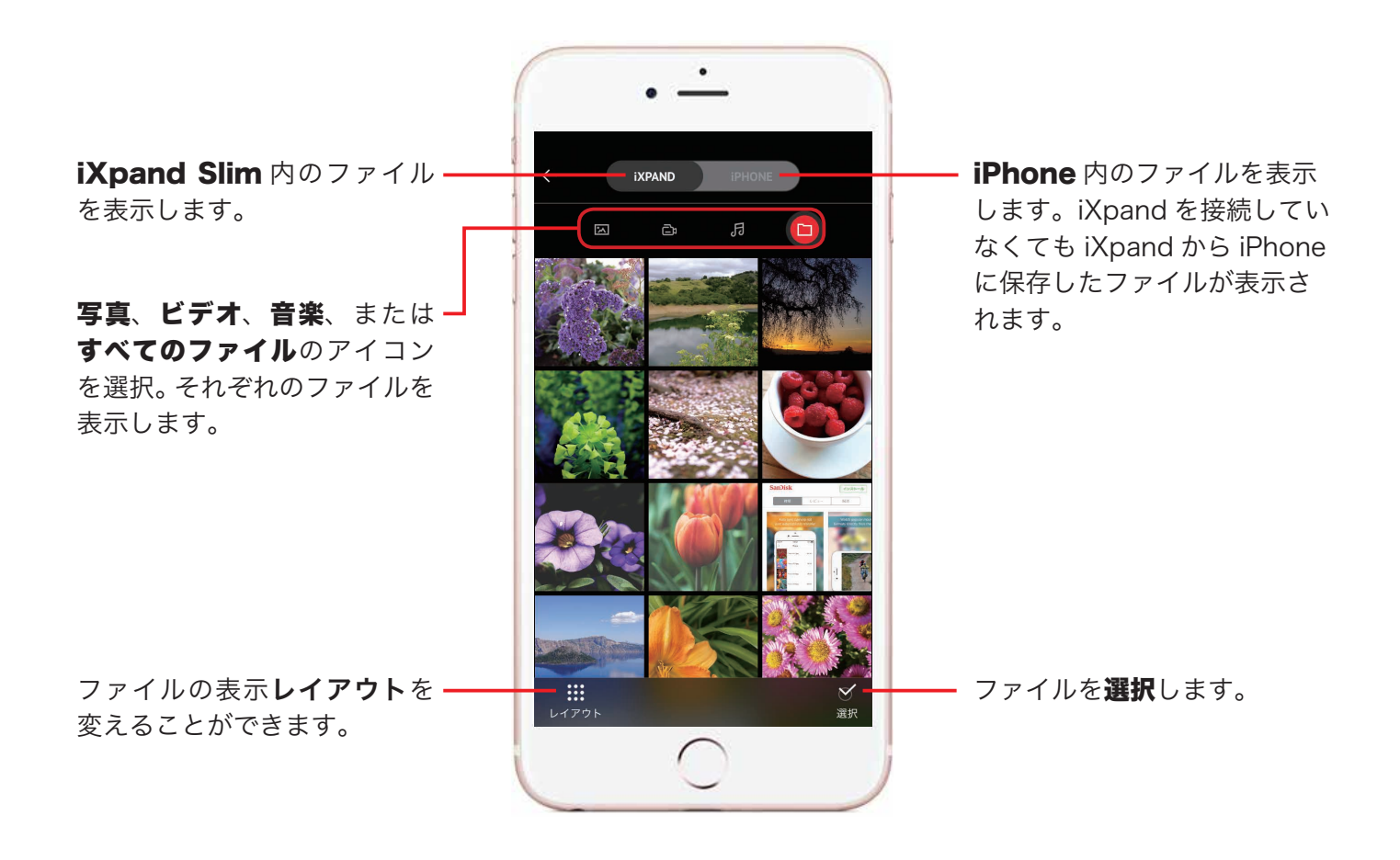

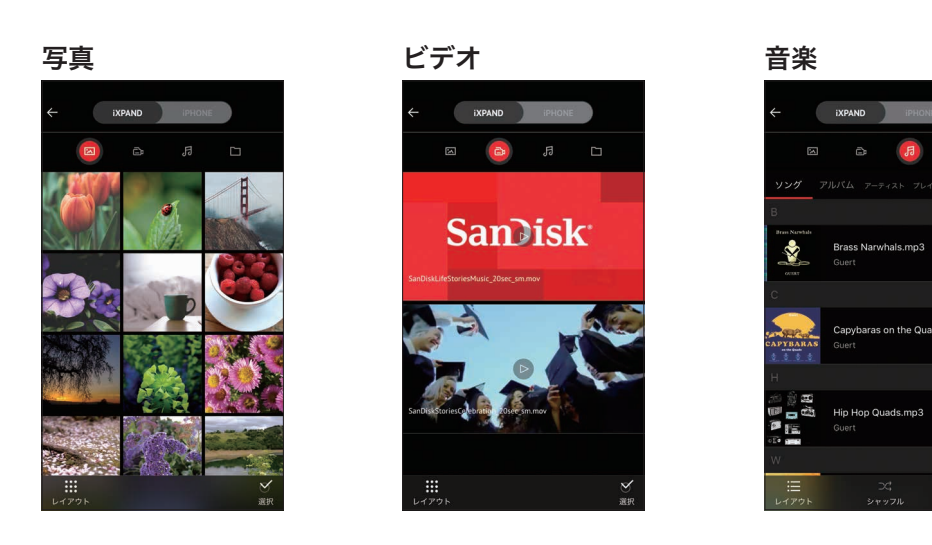

※ レイアウトで表示スタイルを変更することができます。

ファイル表示

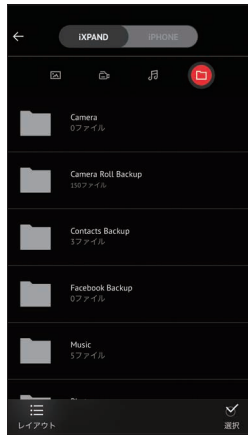

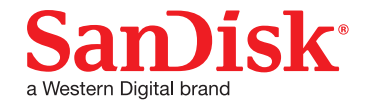

写真を見る

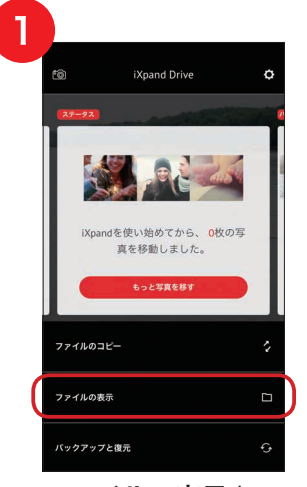

**ファイルの表示**を タップします。

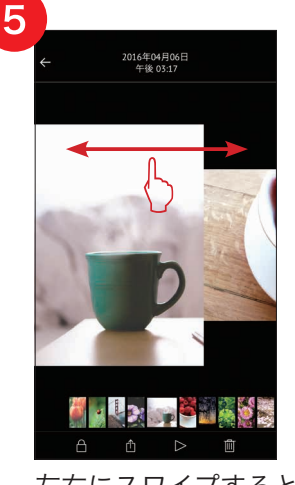

左右にスワイプすると 同じフォルダ内の写真 を表示できます。

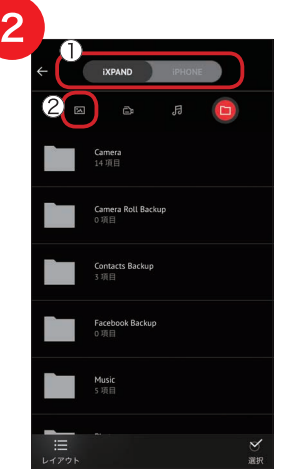

 ①見たい写真が保存されているストレージを 選択してから、②写真 アイコンを選択します。

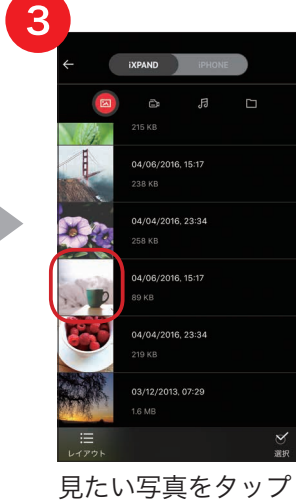

克たい与具をクッ します。<sup>\*1</sup>

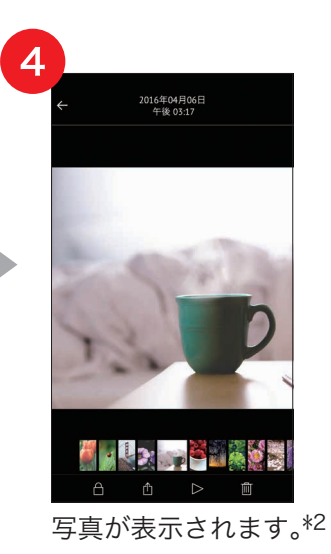

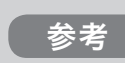

画面下部にあるスライドショーボタンを選択すると、スライドショーが開始され ます。スライドショーの設定は画面下部にある設定オプションから変更できます。

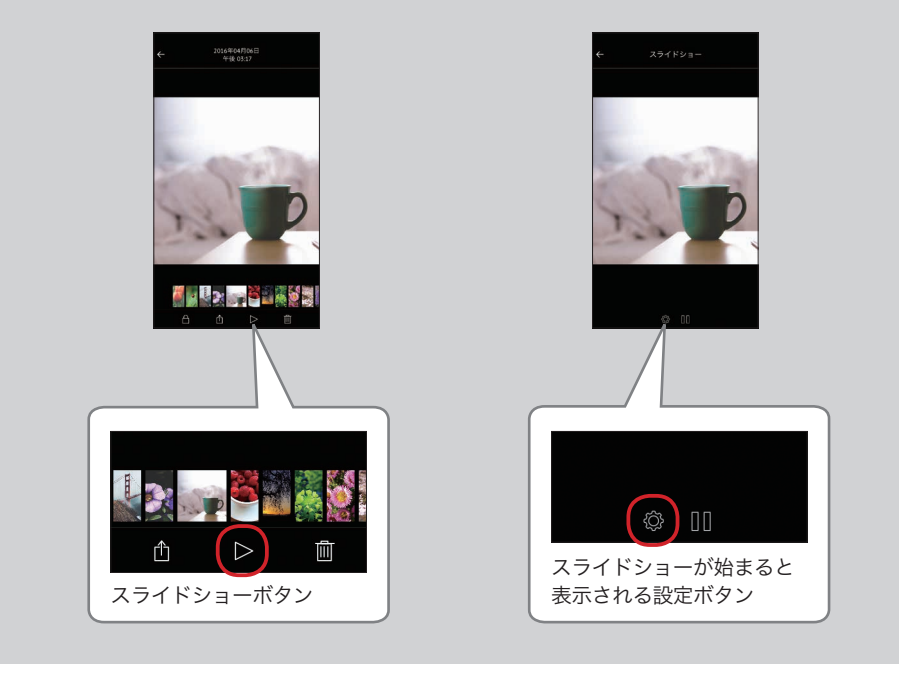

- \*1 画面下部の**レイアウト**をタップすると、グリッド表示やリスト表示などに、画面のレイアウト表示を変更することが できます。
- \*2 ピンチ&ズーム機能に対応しています。拡大して写真を確認することができます。

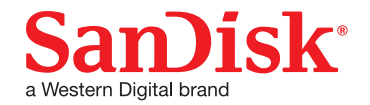

## ビデオを再生する

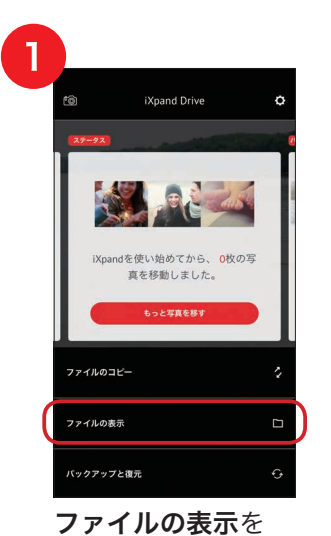

タップします。

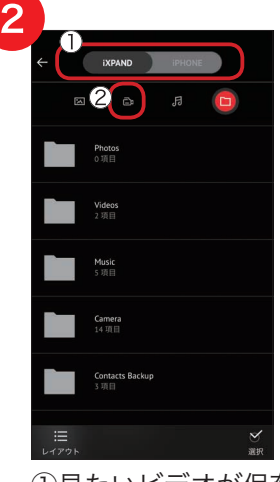

 ①見たいビデオが保存 されているストレージ を選択してから、②ビ デオアイコンを選択し ます。

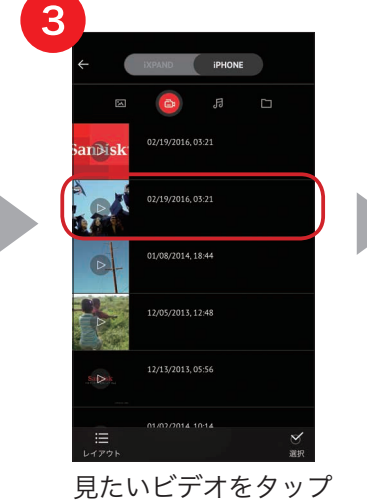

します。

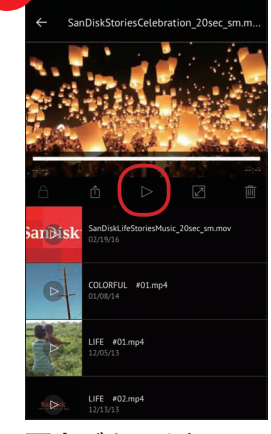

Δ

**再生**ボタンを押し、 ビデオを再生します。

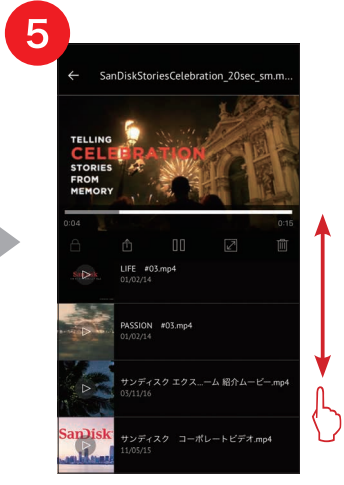

リストを上下にスク ロールすることで他の ビデオを探すことがで きます。

#### 参考

再生画面下部にあるフルスクリーンボタンを選択すると、「画面の向きを 縦方向でロック」が ON になっていていても、フルスクリーンにすること ができます。

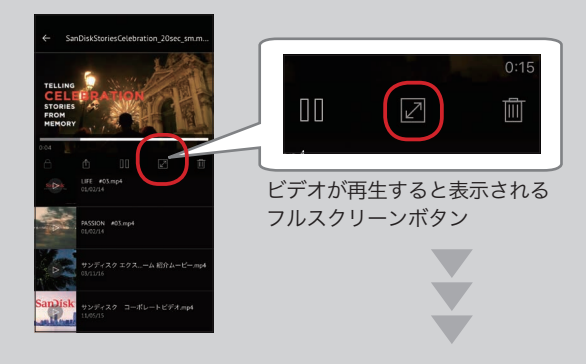

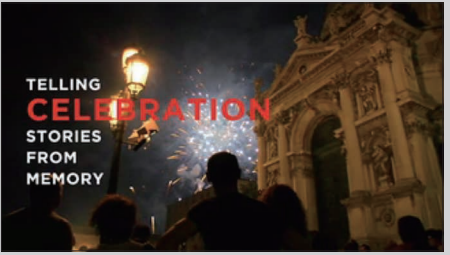

フルスクリーンモードで再生

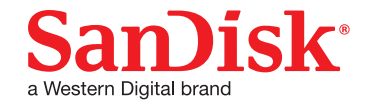

### 音楽を聴く

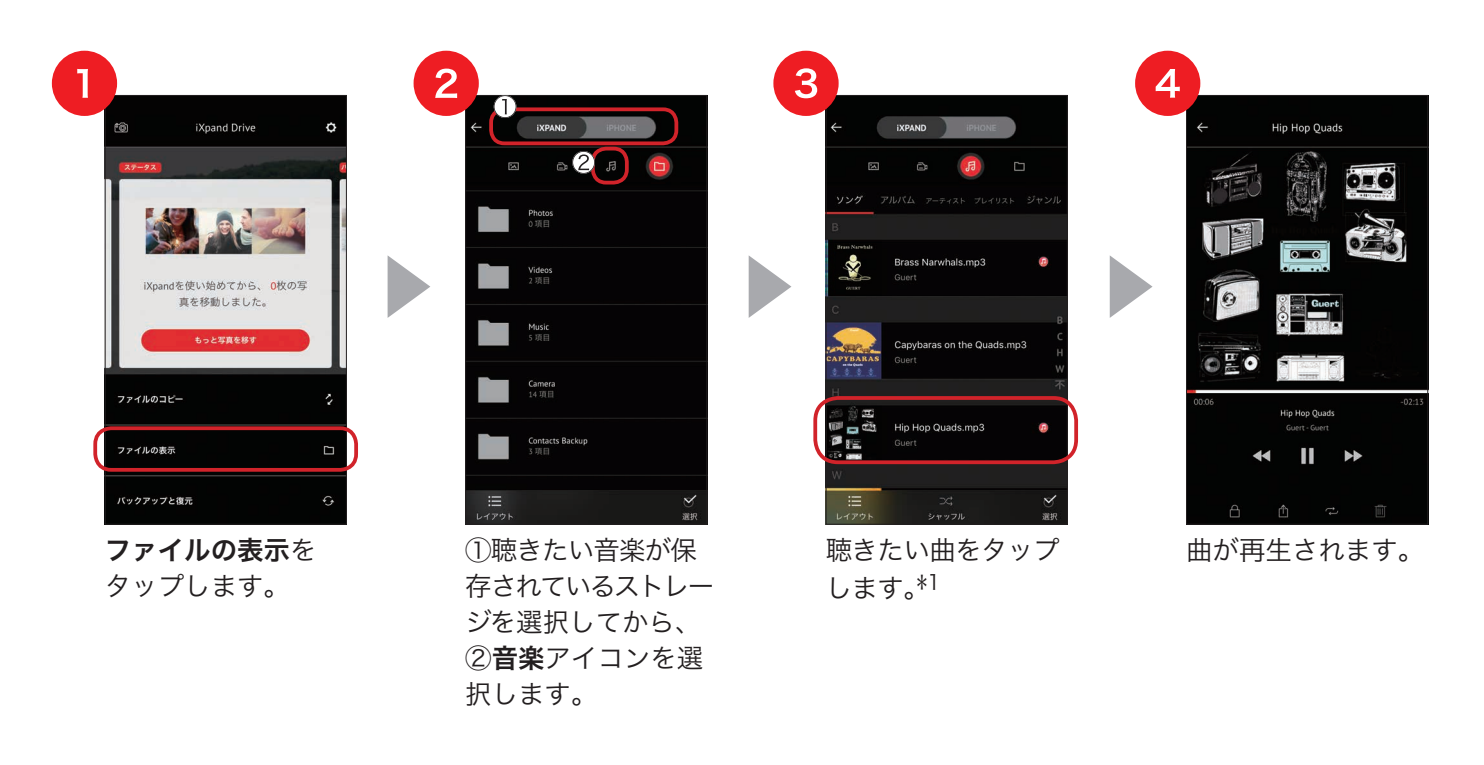

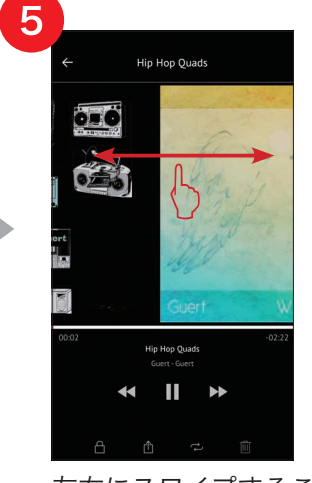

左右にスワイプするこ とにより他の曲を再生 することもできます。

#### 参考

- 画面上部のスイッチで「iXPAND」を選択すると、iXpand Slim に 保存されている音楽ファイルと、iTunes ライブラリの音楽がまと めて表示されます。すべての音楽を、一箇所からまとめて楽しむ ことができます。
- iXpand Drive アプリの再生機能は、iTunes から購入した音楽を サポートしています。音楽ファイル名の横にののアイコンがあ る曲は、iTunes で購入した曲です。
- iTunesでは、合法的に入手した音楽ファイルや、所有が認められた音楽ファイルのみ利用できます。DRM で保護されたコンテンツはサポートしていません。詳細はコンテンツプロバイダに確認ください。
- \*1 曲名、アルバム名、アーティスト名、プレイリスト名、またはジャンル別といったさまざまな方法で再生したい音楽 を探せます。

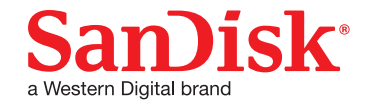

## お気に入りの曲でプレイリストを作成する

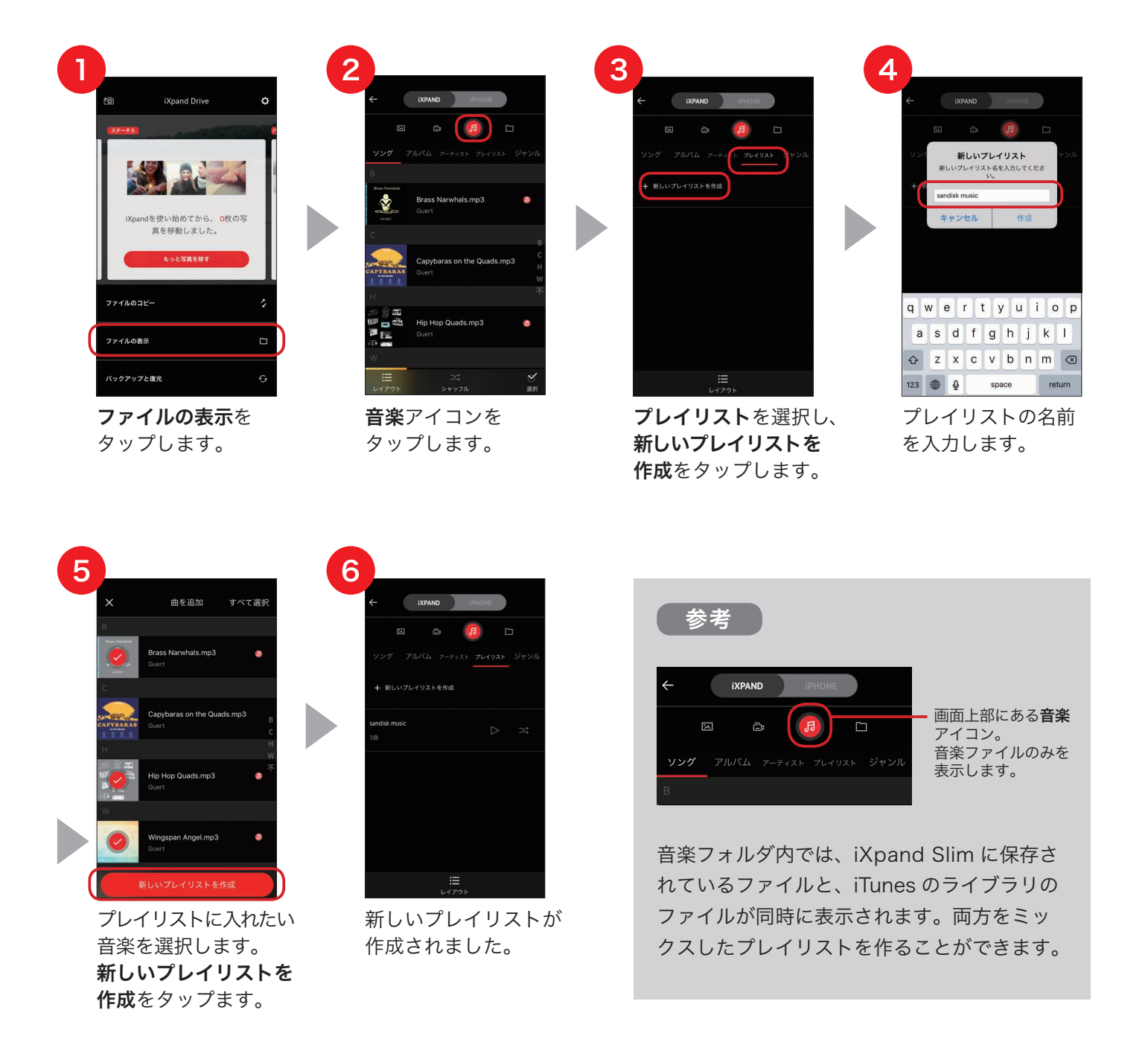

以上で、プレイリストからお気に入りの音楽を再生することができます。

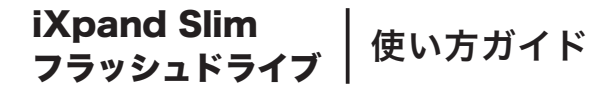

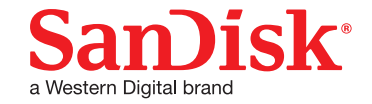

# ファイルを管理する

ホーム画面で「ファイルの表示」からファイルを簡単に整理して管理することができます。選択するファ イルやフォルダによってさまざまなオプションまたは削除が選択できます。また、検索機能でお探しのファ イルを簡単に見つけることもできます。

## オプションと削除

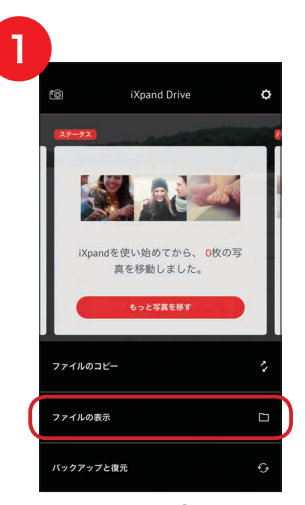

ファイルの表示を タップします。

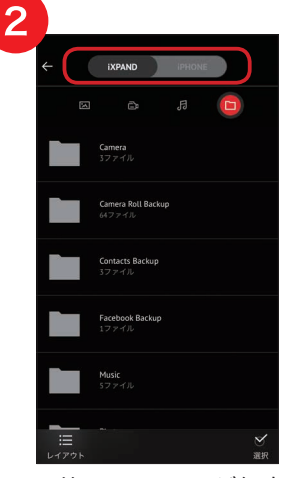

目的のファイルが保存 されているストレージ を選択します。

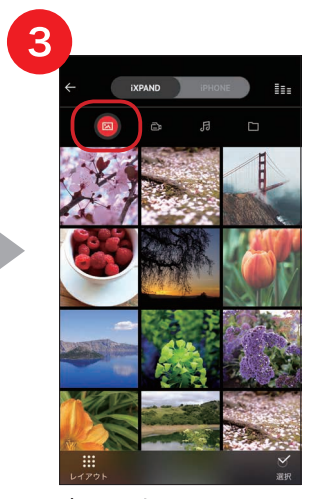

表示したいファイルの アイコンを選びます。\*1 (例では**写真**を選択)

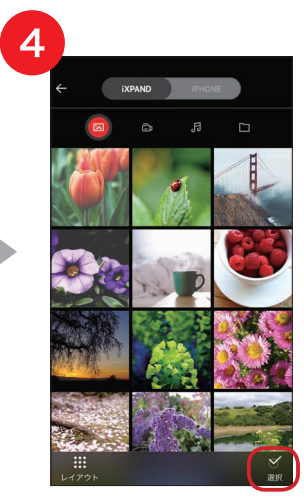

**選択**をタップします。

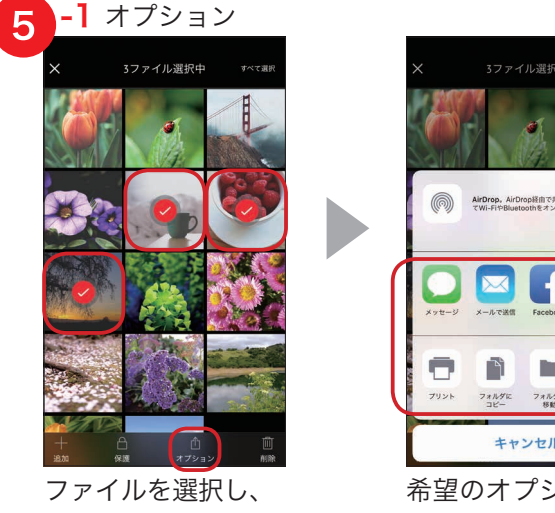

**オプション**アイコンを タップします。

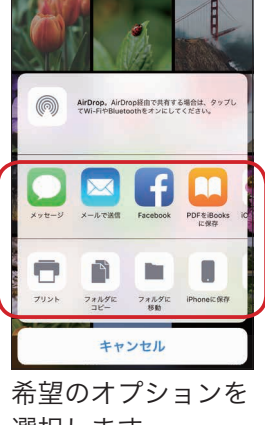

選択します。

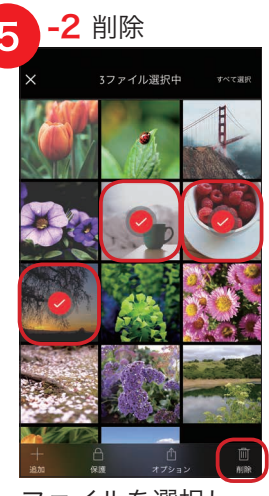

ファイルを選択し、 削除アイコンを タップします。

\*1 ビデオ、音楽、フォルダの各表示画面でもファイルを選択できます。フォルダ表示画面ではフォルダごと管理できます。

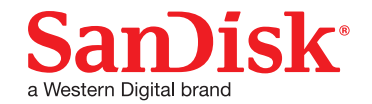

#### 主なオプションの種類

- フォルダにコピー
   選択したファイルまたはフォルダの複製を指定の場所に作成します。
- フォルダに移動
   選択したファイルまたはフォルダを指定の場所
   に移動します。
- iPhone に保存 iPhone/iPad のカメラロールには、iOS で サポートしている形式の写真とビデオのみ コピーされます。その他のファイルは、アプ リのローカルストレージにコピーされます。 iPhone に保存すると iXpand Slimを接続し ていなくても、ファイルを表示、再生でき ます。
- ファイル/フォルダ名を変更
   ファイル名やフォルダ名を変更します。

#### 参考

リスト表示でファイルやフォルダを左にスワイ プすることによりオプションや削除を選択する こともできます。

【:】をタップすることでオプションが表示さ れます。

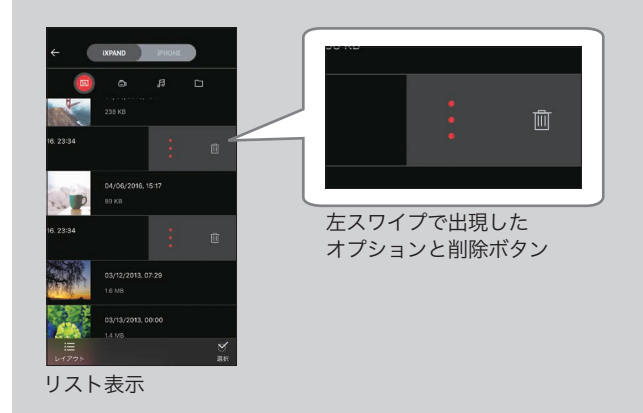

### 検索

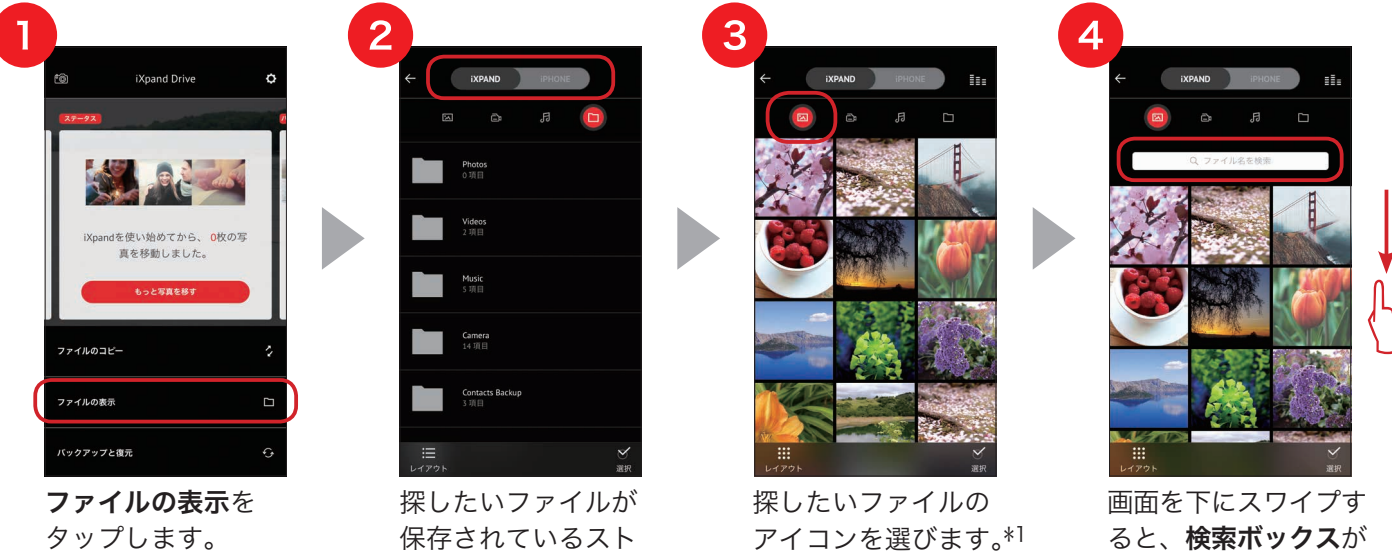

(例では**写真**を選択)

画面を下にスワイプす ると、**検索ボックス**が 表示されます。ファイ ル名を入力すると、該 当ファイルのみが表示 されます。

\*1 ビデオ、フォルダ表示画面でも検索ボックスでファイルを検索できます。

レージを選択します。

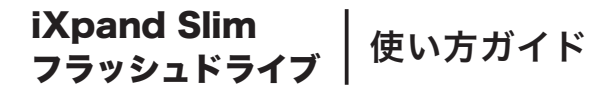

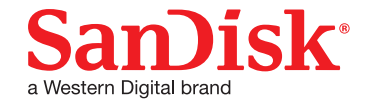

# ファイルをパスワードで保護する

パスワードを設定し、ファイルやフォルダを暗号化して安全に保存する方法を説明します。 選択したファイルやフォルダは、iXpand Slim 内の「SanDiskSecureAccess Vault」フォルダに移動され、 パスワードを入力しない限り、iPhone、iPad、パソコンから閲覧したり、削除したりできなくなります。

### セキュリティを有効にする

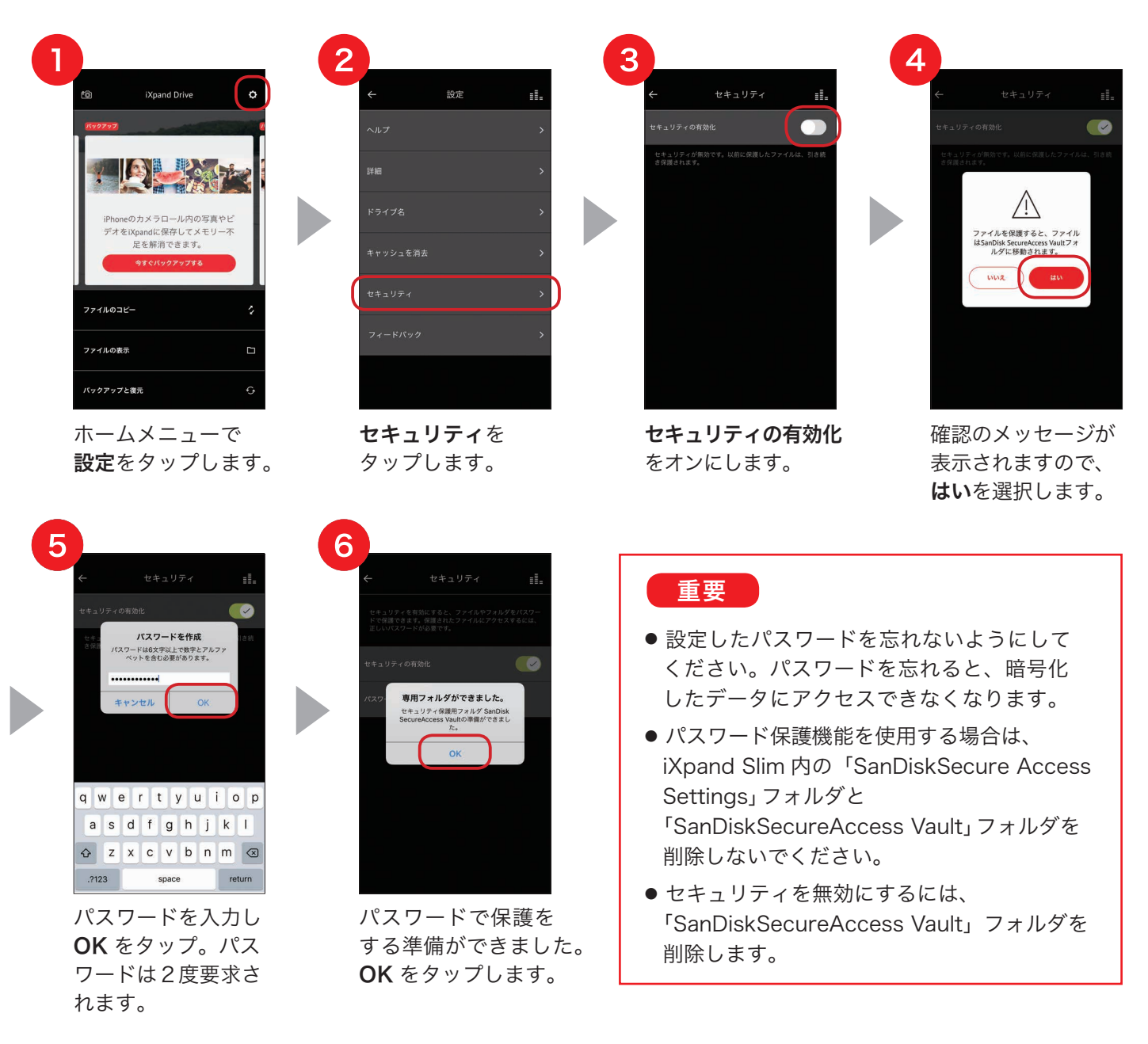

#### 参考

Touch ID 対応端末では、パスワードの代わりに指紋認証をご利用いただけます。セキュリティ設定後に Touch ID の利用をオンにしてください。

以上で、ファイルの保護が可能になります。

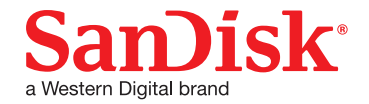

## ファイルをパスワードで保護する

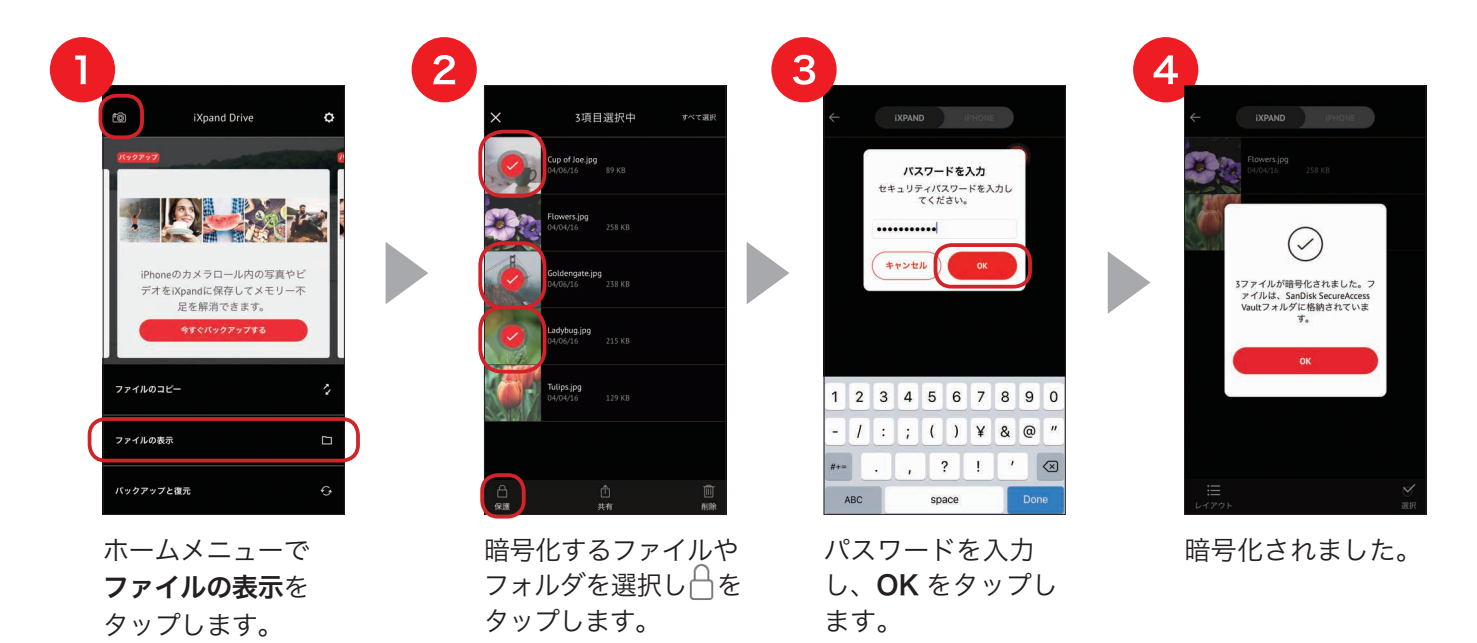

## ファイルの保護を解除する

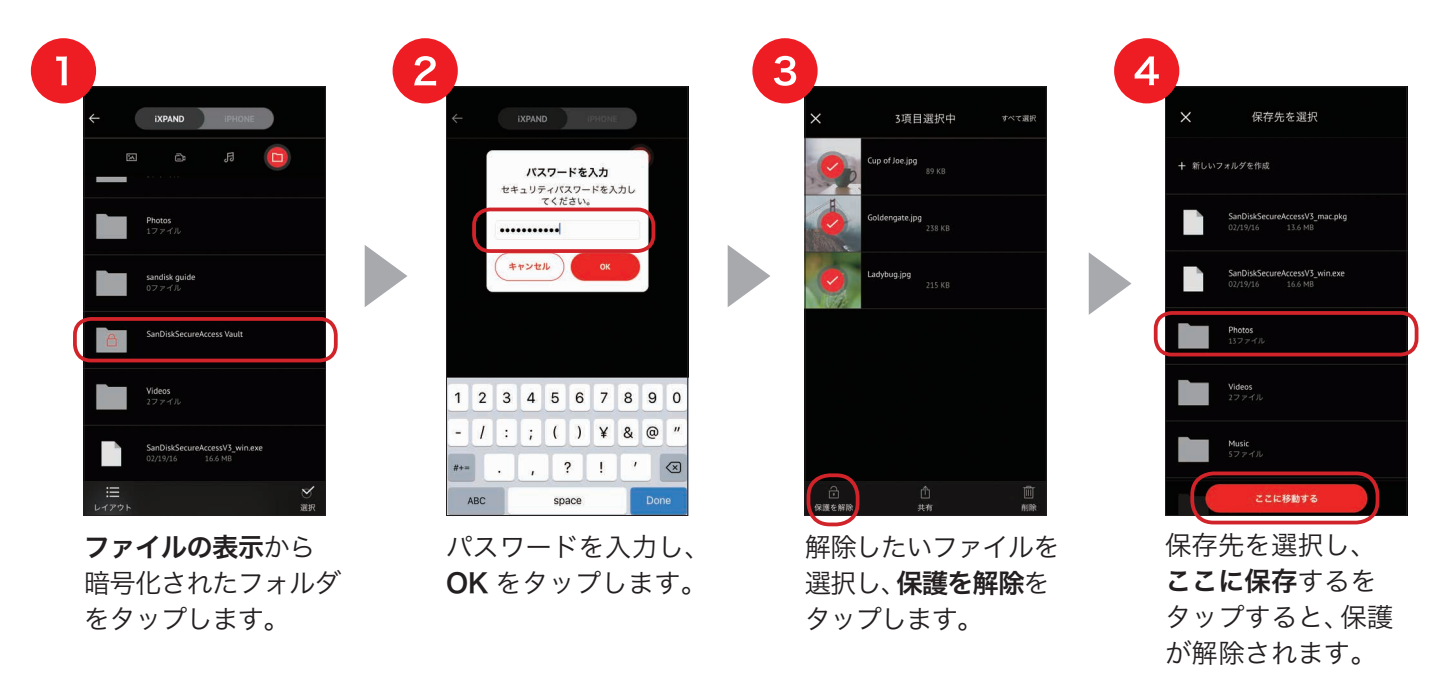

※ iPhone/iPad 内だけでなく、Mac や Windows PC でも重要なファイルをロックして安全に保管・閲覧することができます。
 Mac や Windows PC での使用方法については、iXpand Slim サポート情報 (www.sandisk.co.jp/support/ixpandslim)
 に掲載されている「SanDisk SecureAccess ソフトウェア ユーザーガイド」をご参照ください。

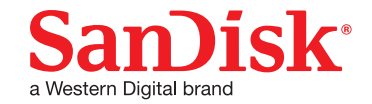

# 設定

設定メニューから以下のアプリの設定やヘルプコンテンツにアクセスできます。

| ヘルプ      | アプリの機能説明や使い方のコンテンツやオンラインサポートへの<br>リンクがあります。困った時はこちらをご確認ください。 |
|----------|--------------------------------------------------------------|
| 詳細       | アプリ、SDK、ファームウェアのバージョンやファイルシステムを<br>ご確認いただけます。                |
| ドライブ名    | 固有のドライブ名を付けることができます。                                         |
| キャッシュを消去 | キャッシュをクリアします。                                                |
| セキュリティ   | ファイルを保護するためにセキュリティを有効にします。<br>詳細は P20 をご覧ください。               |
| フィードバック  | アプリに関するフィードバックをサンディスクにお送りいただけます。                             |

# PC/Macで使う

iXpand Slim を PC または Mac の USB ポートに接続すると自動的にドライバがインストールされ、認識 されます。通常の USB メモリーと同様に使えます。iXpand Slim にバックアップしたファイルを PC や Mac に移したり、PC や Mac に保存されているコンテンツを iXpand Slim を使って iPhone や iPad に移 すことも可能です。 iXpand Slim | フラッシュドライブ | 使い方ガイド

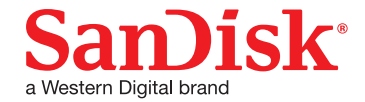

# 互換性と対応ファイル形式

| モバイル機器との互換性      |                      | iPhone 5、iPhone 5c、iPhone 5s、iPhone 6、iPhone 6 Plus、<br>iPhone 6s、iPhone 6s Plus、iPhone SE、iPad Air™、iPad Air 2、<br>iPad mini™、iPad mini 2、iPad mini 3、iPad mini 4、iPad Pro、<br>iPad Retina ディスプレイモデル (iOS 8.2 以降) |
|------------------|----------------------|----------------------------------------------------------------------------------------------------|
| PC/Macとの互換性      |                      | Windows Vista®、Windows® 7、Windows 8、Windows 10、<br>Mac OS X v10.8 以降                                                                                                    |
| <br>対応ファイル<br>形式 | ビデオ <sup>*1, 2</sup> | WMV、AVI、MKV、MP4、MOV、FLV、MPG、RMVB、M4V、3GP、<br>RM、CIF、QCIF、ASF                                                                                                    |
|                  | 写真                   | BMP、TIF、TIFF、JPG、PNG、GIF <sup>*3</sup> 、XBM、ICO、TGA、CUR                                                                                                    |
|                  | <b>音声</b> *2         | MP3、AIF、WAV、AIFF、M4A、WMA、AAC、OGG、FLAC、MID                                                                                                    |
|                  | ドキュメント               | DOC、DOCX、PDF、XLS、XLSX、PPT、PPTX、TXTT、HTML                                                                                                    |

\*1 DRM 保護されたコンテンツは再生できません。詳細はコンテンツ提供元にお問い合わせください。

\*2 ビデオ・音声形式のサポートについては、接続した機器との互換性により再生できない場合があります。 AC3、DTS(ドルビー)はサポートしていません。

\*3 アニメーションGIF はサポートしておりません。

## ご使用上の注意

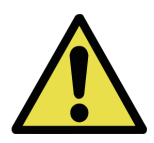

小さなお子様の手が届くところに iXpand Slim フラッシュドライブを置かないでください。 誤って飲み込むと窒息する恐れがあります。万一飲み込んだと思われる場合は、直ちに医師に ご相談ください。

- ・ 水に濡らしたり、濡れた手で触れたりしないでください。感電や火災、故障の原因になります。
- ・ 火に近づけないようにしてください。
- ・端子部分に直接手で触れたり、金属を当てたりしないでください。静電気により、記録されているデータが破損・ 消失する恐れがあります。
- ・高温・多湿な場所、結露する場所、チリやほこりの多い場所、スピーカーのような強い磁気の発生源に近い場所、 静電気や電気的ノイズの発生しやすい場所でのご使用や保管は避けてください
- ・ 折り曲げたり、強い圧力や衝撃を与えたりしないでください。
- 分解や改造は絶対にしないでください。・データの書き込み / 読み出し中に機器の電源を切ったり、機器から本製品を取り出したりしないでください。記録されているデータが破損・消失する恐れがあります。
- お客様が本製品に記録された他人の著作物は、個人で楽しむなどの場合を除き、著作権法上の権利者に無断で 使用することはできません。
- ・本製品に記録されているデータの回復作業については、お受けしておりません。重要なデータについては随時、 ハードディスクなど別のメディア上にバックアップを作成するようにしてください。

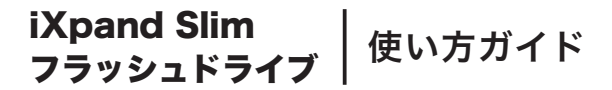

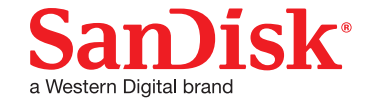

# お問い合わせ

#### 製品情報

製品概要や仕様については以下の URL からご確認ください。 www.sandisk.co.jp/ixpandslim

#### サポート

#### 使用方法やよくあるご質問は以下の URL をご参照ください。 www.sandisk.co.jp/support/ixpandslim

#### 製品保証

製品に同梱された保証書をご確認ください。

お問い合わせ先

#### サンディスク・カスタマーセンター

**0120-893-009** 受付時間:10:00~18:00(土、日、祝日は営業いたしておりません) E-mail:retail\_support@sandisk.com

SanDisk および iXpand は、米国またはその他各国における Western Digital Corporation またはその関連会社の 商標または登録商標です。Windows および Windows Vista は、マイクロソフトコーポレーションの商標です。 Apple、iPhone、iPad、iPad Air、iPad mini、iPad Pro、MacBook Pro、MacBook Air、Lightning は、米国 およびその他の国における Apple Inc. の登録商標です。App Store は Apple Inc. のサービスマークです。iPhone 商標は、アイホン株式会社のライセンスにもとづき使用されています。その他の商標も特定の目的のためのみに 使用されるものであり、各権利者によって商標登録されている可能性があります。

© 2016 Western Digital Corporation or its affiliates. All rights reserved.